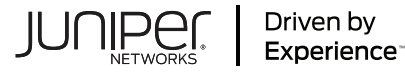

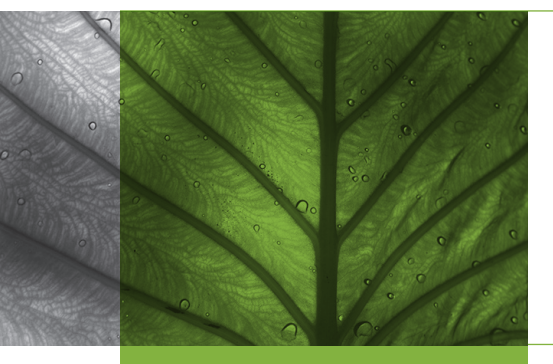

#### Challenge

- Legacy networks focus on connectivity, but lack insight into experience ("up" is not the same as "good")
- Deployment and configuration are cumbersome—too many manual operations
- With distributed enterprises you must manage branches, HQ(s), DC(s), cloud(s); as a Managed Service Provider (MSP) you must do this for multiple organizations
- These domains are often siloea networks with no shared information
- Existing solutions lack end-to-end visibility and control to manage complexity

#### Solution

- Mist AI controlling everything internally (Wi-Fi, wired) to sites as well as intersite (WAN)
- Al-driven solution that is born in the cloud
- Templatized for easily duplicable and multisite installations and updates
- Claim codes and simplified shared key usage without NAC overhead
- MSP Dashboard allows you to manage an entire customer estate
- SLEs for insight into real-time user experience anywhere on the network

#### Benefits

- Simple, fast, accurate
- Secure (zero trust) and scalable
- AlOps to reliably maintain/update the entire enterprise: all elements at all sites
- Bandwidth optimization and reduction
- Increased operational efficiencies

# ution Brief

# IMPLEMENTING BRANCH NETWORKS FOR AI-DRIVEN ENTERPRISE CUSTOMERS

Using Mist AI to Create, Deploy and Manage a Full Network Stack

# Introduction

This solution guide provides unique insight into Juniper's Al-driven Enterprise (AIDE) via the implementation of wireless, wired and wide area solutions in a branch office. Juniper Mist Cloud is used to operate <u>Session Smart Routers (SSR</u>), <u>EX switches</u>, and <u>Mist access points</u>.

By illustrating a walkthrough of deploying a branch for your customer, this guide highlights the key components of how a full stack AIDE (router, switch, and access point) is built, and showcases the unique advantages of using the AIDE to build an experience-first, **client-to-cloud** network for a distributed enterprise.

The process of planning, deploying and managing the AIDE has become easier than ever before, and this guide provides the highlights, along with public resource links such as documentation and videos for more information. As a Managed Service Provider (MSP), you can use the <u>Juniper MSP Dashboard</u> to manage your entire customer estate.

Furthermore, you can see firsthand how to perform the tasks in this document by setting up an account at <u>manage.mist.com</u>. There are tutorials available and your account representative can help you get started.

Please contact your Juniper representative to set up a guided demonstration of all the features covered in this document. To learn more about how to become a provider in Juniper's Managed Services program, consult the <u>Juniper Unified</u> Managed Services page.

# The Branch Network in the Distributed Enterprise

In the example shown here (*Figure 1*), there will be three network entities created: a router, a switch, and an access point:

- The router is an SSR120 Session Smart Router (SSR) (interchangeable with all SSR devices)
- The switch is an EX 2300 (interchangeable with a 3400, 4100, or 4300 series)
- The access point is an AP41 (interchangeable with all APs)

Deploying a full stack branch—including the router, switch and access point—with **Mist AI** is very straightforward and intuitive.

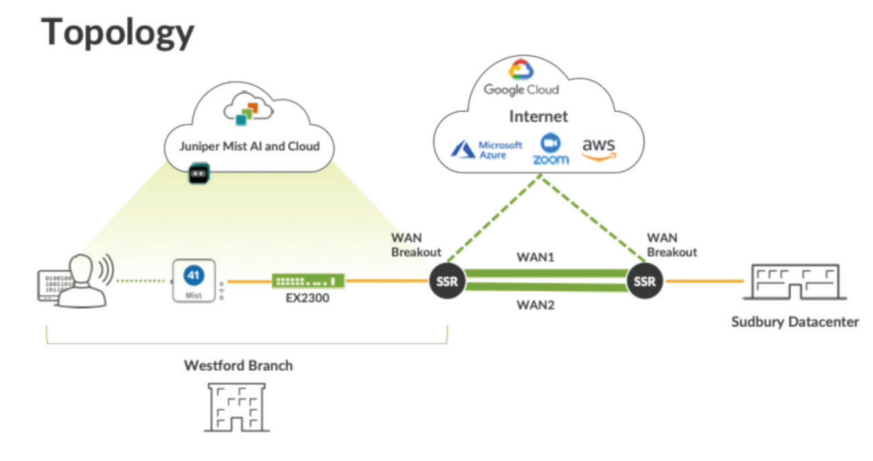

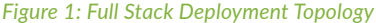

*Figure 1* shows a topology diagram of the full stack deployment.

In this example, there will be two WAN links connected to the datacenter and one for Internet Breakout, which will consume cloud services. The data center is already configured, and only the branch is being deployed. The Mist access points, EX switches, and SSRs are all managed by Mist AI.

There is full documentation for the tasks discussed in this guide:

- For the SSR, see <u>Guided Setup for Juniper Mist WAN</u> <u>Assurance</u>
- For the EX and Mist AP, see <u>Configure and Manage the</u> EX Switch and Mist AP in the Juniper Mist Cloud

These will all be managed by Mist AI, which allows you to deploy, operate and maintain all customers from a single console.

Within this console, Wi-Fi Assurance, Wired Assurance and WAN Assurance simplify every part of administration and deployment as well as with root cause isolation and correction, anomaly detection, insights from client to cloud, and Al integration for the help desk.

This discussion is illustrated in deployment stages (Figure 2).

Industry-wide, the stages are defined as follows:

- Day 0: Planning and Design
- Day 1: Zero Touch Deployment
- Day 2: Al-driven Operation and Benefits
- Day 2+: Ongoing Maximization of the User Experience

**Note:** See the <u>Resources</u> section below for other helpful documentation and content assets.

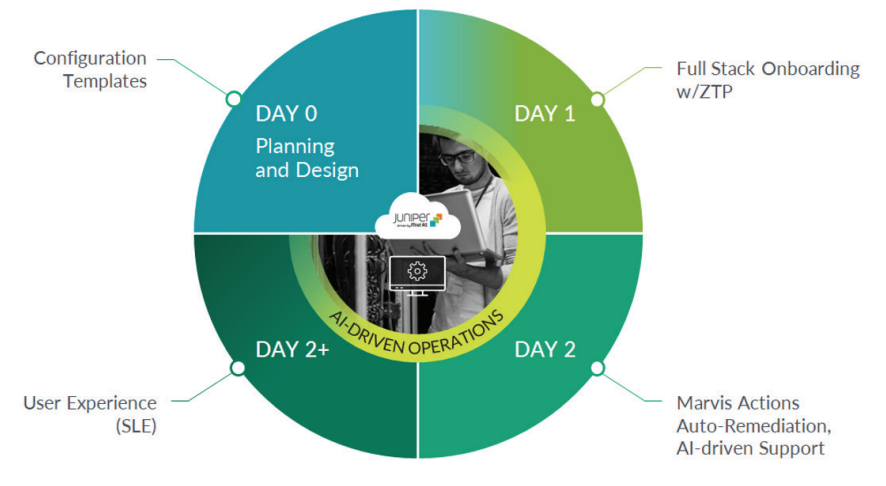

Figure 2: Deployment Stages

| Site Configuration : New Site                      |                              |                                                                      |                                                                                                    |  |
|----------------------------------------------------|------------------------------|----------------------------------------------------------------------|----------------------------------------------------------------------------------------------------|--|
| Site Address or Latitude and Longitude is required |                              |                                                                      |                                                                                                    |  |
| Information                                        | Location                     | required                                                             | Mist Tunnels Add Tunnel                                                                                                    |  |
| Site Name                                          | Location Search (or click on | the map)                                                             |                                                                                                    |  |
| Westford-Branch                                    | Juniper                      |                                                                      | VLAN ID(s) Protocol AP Subnets Primary Cluster Secondary                                                                                                    |  |
| Country                                            | required                     |                                                                      |                                                                                                    |  |
| United States                                      |                              |                                                                      |                                                                                                    |  |
| Time Zone                                          | ity (01)                     | The state                                                            |                                                                                                    |  |
| America/Los Angeles (GMT -08:00/-07:00)            | Atherton                     |                                                                      | <                                                                                                    |  |
|                                                    | Menio Park<br>Palo Alto      | Brich B                                                              |                                                                                                    |  |
| Notes                                              | Stanford                     | ALVIEO                                                               | Upstream Resource Monitoring                                                                                                    |  |
| Add Notes                                          |                              | Rvt                                                                  |                                                                                                    |  |
| RF Template                                        | S removed Map                | View<br>Sunnyvale<br>Satellite<br>Mep data 82022 Google Terms of Use | WAN Edge Application Visibility<br>App Task Innexe is used to collect data for monitoring applications and<br>sorticit levels.<br>UNIN Edge devices have an APP Taski license. |  |
| No RF template                                     | ~                            |                                                                      | Log Source Interface                                                                                                    |  |
|                                                    |                              |                                                                      |                                                                                                    |  |
| Site Groups                                        | Engagement Analytic          | 2                                                                    |                                                                                                    |  |
| +                                                  | L Enable                     |                                                                      | Cite Veriables                                                                                                    |  |
|                                                    | Dwell Time Categories (valu  | e in seconds between 0 and 24 hours)                                 | Site variables                                                                                                    |  |
|                                                    | Categories Mir               | dwell Max dwell                                                      | Variables Values                                                                                                    |  |
| AP Firmware Upgrade                                | Passerby 1                   | 300                                                                  |                                                                                                    |  |
| Enable Auto Uperade                                | Customer 301                 | 14400                                                                |                                                                                                    |  |
| Liograda Varrian                                   | Associate 1440               | 28800                                                                |                                                                                                    |  |
|                                                    | Asset 2880                   | 42000                                                                |                                                                                                    |  |
| Auto upgrade to production firmware                | Arthus Mount                 |                                                                      |                                                                                                    |  |
| O Auto unerade to rr2 firmware                     | Active Hours                 |                                                                      |                                                                                                    |  |

#### Figure 3: Selecting a Location for the Site

## Day 0: Planning and Design

When you log into <u>manage.mist.com</u>, you will be presented (assuming you have been granted access) with the <u>Managed</u> <u>Service Provider (MSP) Dashboard</u> and the organizations within your estate. The process of setting up organizations, applications and networks begins by defining the sites within the organization.

#### Setting Up Organizations, Applications and Networks

To start, click the "Create Organization" button in the upper right. Once initialized, the new organization will appear in the list below. Click into the organization to continue with configuration.

In the menu, under *Organizations*, you can set up your administrators, and invite new ones if need be. You can give the administrators different roles, up to super user authority.

#### Site Configuration

To create a site under Organization, select Site Configuration. After giving the site a name, you select a location for the site (Figure 3).

#### Using Site Variables

For automation and scaling purposes, you can assign variables for a variety of items. These variables can be called when claiming devices later in the process.

For instance, in *Figure 4*, you can see this site variable being entered in a site definition. Thus, you can configure many sites with only a few templates.

For more detail on how the use of site variables facilitates site creation under Mist, see the <u>Guided Setup for Mist</u> WAN Assurance.

#### Setting Up Networks and Applications

In configuring the SSR, you determine the network layout. This includes specifying access groups—the users and devices that will access the network and will be made reachable. Access groups define the entities that will access certain resources (applications or services).

| MARRETINGLIVESSR                                                                                     |                       |                     |                                |                                          |                                   | HEA 0                 | 9.50 A |
|----------------------------------------------------------------------------------------------------|-----------------------|---------------------|--------------------------------|------------------------------------------|-----------------------------------|-----------------------|--------|
| < Site Configuration : Des Moines Off                                                                | îce                   |                     |                                |                                          |                                   | Delete Site Cone Site | •      |
|                                                                                                    |                       |                     |                                |                                          |                                   |                       |        |
|                                                                                                    |                       |                     |                                |                                          |                                   |                       |        |
| Information                                                                                          | Location              |                     |                                | Mist Tunnels                             | Add Tunnel                        |                       |        |
| Ste Name required                                                                                    | Location Search (or d | lick on the map)    |                                | YLAN (D)() Protocol AP Subnet            | s Primary Cluster Secondary       |                       |        |
| Des Moines Office                                                                                    |                       | titude, longitude   |                                |                                          |                                   |                       |        |
| Site ID                                                                                              |                       | - And               | itema                          |                                          |                                   |                       |        |
| 02741f20-67a5-490c-a009-c148a7e0246a                                                                 |                       | DURNE               |                                |                                          |                                   |                       |        |
| Colley request                                                                                       |                       | Ser                 | Tac SOUTHEENTER C              |                                          |                                   |                       |        |
| United States 👻                                                                                      |                       | Park 1              |                                |                                          |                                   |                       |        |
| Time Zone                                                                                            |                       |                     | es es                          |                                          |                                   |                       |        |
| America/Los Angeles (GMT-08:00/-07:00)                                                               | Partage               | Des Noves           |                                | Upstream Resource Monit                  | oring                             |                       |        |
|                                                                                                    |                       |                     | 5-1 9 00                       | O Enabled   Disabled                     |                                   |                       |        |
|                                                                                                    | Maury Island          |                     | Kert                           |                                          |                                   |                       |        |
| Notes                                                                                                | +                     |                     |                                | WAN Edge Application Visi                | bility                            |                       |        |
| Add Notes                                                                                            |                       | 99 (                |                                | App Track license is used to collect dat | a for monitoring applications and |                       |        |
|                                                                                                    | M                     | lap Satell          | ite                            | service levels                           |                                   |                       |        |
|                                                                                                    | Gooding               | Map de              | es @2022.0oogle / Terms of Use | WAN Edge devices have an APP             | Track license                     |                       |        |
| figer of                                                                                             | Street Address        | Dare Minimum Web Of | 1100 (154                      | Log Source Interface                     |                                   |                       |        |
| RF Template                                                                                          | Latitude              | La                  | ontude                         |                                          |                                   |                       |        |
| No RF template                                                                                       | 47.39954              |                     | -122.318754                    |                                          |                                   |                       |        |
| Site Groups                                                                                          | Constant in           | ab di sa            |                                | Site Variables                           | Add Variable                      |                       |        |
|                                                                                                    | engagement An         | aryurs              |                                | variables                                | values                            |                       |        |
| *                                                                                                    | U Enable              |                     |                                | ((corp 2nd octet))                       | 129                               |                       |        |
|                                                                                                    | Dwell Time Categorie  | s (value in second  | s between 0 and 24 hours)      |                                          |                                   |                       |        |
| AP Firmware Upgrade                                                                                  | Categories            | Min dwell           | Max dwell                      |                                          |                                   |                       |        |
| Frankie Auto Lingrade                                                                                | Passerby              |                     | 300                            |                                          |                                   |                       |        |
| Linear de Mandes                                                                                     | Customer              | 301                 | 14400                          |                                          |                                   |                       |        |
| upprate version                                                                                      | Associate             | 14401               | 28800                          | Zones                                    |                                   |                       |        |
| Auto upgrade to production firmware                                                                  | Asset                 | 28801               | 42000                          |                                          |                                   |                       |        |
| <ul> <li>Auto upgrade to rc2 firmware</li> </ul>                                                     | Active Hours          |                     |                                | Generate Prov                            | mity Zones                        |                       |        |
| O Auto upgrade to custom firmware Select Version                                                     |                       |                     |                                | Create provintly based in                | es using ATL in this stra         |                       |        |
|                                                                                                    | Day 1                 | Start               | End                            |                                          | and an a second prof.             |                       |        |
| Upprade Schedule                                                                                     |                       |                     |                                |                                          |                                   |                       |        |
| Upgrade Schedule<br>(Scheduling for the first time must be done 2 hours prior to<br>scheduling them) | Sunday                | 12:00 AM ·          | 12:00 AM                       |                                          |                                   |                       |        |

| Monitor       | Networks        |                                      |         |       |                        |                   |                 | Add Networks    |
|---------------|-----------------|--------------------------------------|---------|-------|------------------------|-------------------|-----------------|-----------------|
| ⊞ Marvis™     | Filter          | ٥,                                   |         |       |                        |                   |                 |                 |
| O) Clients    | 10 Networks     |                                      |         |       |                        |                   |                 |                 |
| Access Points | branch1         | SUBNET<br>10.0.{{branchnumber}}.0/24 | VLAN ID | USERS | ADVERTISED VIA OVERLAY | STATIC SOURCE NAT | DESTINATION NAT | SOURCE NAT POOL |
| Switches      | branch-security | 10.255.{{corp_2nd_octet}}.0/24       | 255     |       | <b>~</b>               |                   |                 |                 |
| +) WAN Edges  | corp-branch     | 11.0.1.0/24                          |         |       | ×                      |                   |                 |                 |
|               | corp-user       | 192.168.{{corp_2nd_octet}}.0/24      |         |       | ~                      |                   |                 |                 |
| n             | dc-lan          | 10.0.0.0/16                          |         |       |                        |                   |                 |                 |
| ooU Analytics | guest           | 192.168.1.0/24                       | 254     |       |                        |                   |                 |                 |
| G Site        | home            | 192.168.130.0/24                     |         | -     |                        |                   |                 |                 |
| Organization  | westford-lan    | 10.0.1.0/24                          |         |       |                        |                   |                 |                 |
|               |                 |                                      |         |       |                        |                   |                 |                 |

#### Figure 5: Networks for An Organization

This is achieved with a zero-trust security model: none of the entities (devices or users) in the access group can access any applications by default. There is no access unless it is explicitly granted.

#### Networks

You thus set up *Networks* (*Figure 5*), which in SSR terminology specifies the *tenants* (who) that access *services* (what).

This is where operators can divide the branch LAN into multiple VLANs, each with its own access group. For example, a drug store chain might have one VLAN used for point of sale, one VLAN used for ATM, another VLAN for the pharmacy, etc.

#### Applications

Once the *Networks* are globally defined, the next step is to define *Applications*. While networks include tenants, applications are the services that those tenants utilize. Without a defined association between networks and applications, traffic is not permitted on the SD-WAN—this is the deny-by-default nature of SD-WAN driven by Mist AI.

Thus, you must define all the applications to which you want to route. Applications can be selected off a list or via an application category, or defined by a customized approach.

Some applications are predefined for operator selection: Office 365 is a common example. Operators might want to have special routing when traffic is going to a Microsoft cloud versus (for instance) to a non-business application such as a social media site for personal use. Depending on corporate policies, operators might want to have special routing or block that type of traffic. Similarly, it would be common to prioritize conferencing and business over all personal (but permitted) activities.

Applications and services will be set up in the routers as access control lists (ACLs), allowing networks to access those applications under certain conditions. Adjustments can be made as operators notice patterns in the routing that could be optimized. For instance, if video conferencing is slow it may need higher prioritization.

Under Application Categories, for instance, you might see items such as conferencing, file sharing, or financial (*Figure 6*).

| Specific   Image: Specific Constraints   Image: Specific Constraints                                                                                                    | Mišt                | MARKETINGLIVESSR        |        |              | WED. 0952 AM 🚊 🔉 🛞                                  |
|----------------------------------------------------------------------------------------------------|---------------------|-------------------------|--------|--------------|-----------------------------------------------------|
| Image: Construction     Image: Construction     Image: Construct                                                                                                    | Honitor             | Applications            |        |              | Edit Application                                    |
| Res     Image: Section Section Secti          | Marvis**            | Finer Q.                |        |              | Name                                                |
| Note     Note                                                                                                    | 9) Clients          | 12 Applications         |        |              | Internet                                            |
| Image: Image: Image  |                     | NAME                    | TYPE   | TRAFFIC TYPE | Type Custom Apos Apos Apos Apos Apos Apos Apos Apos |
| Image: Construction     Construction     Optimized       Image: Construction     Construction     Optimized       Image: Construction     Construction     Optized                                                                                                    | Access Points       | SVC1                    | Apps   | Custom       | Ann Categories                                      |
| operation         Comm         Operation         Comm         Operation <th>Switches</th> <th>corpinternet</th> <th>Custom</th> <th>Default</th> <th>+</th>                                                                                                    | Switches            | corpinternet            | Custom | Default      | +                                                   |
| Image: Section of the section of the section of th               |                     | corpinetwork            | Custom | Default      | (search a)                                          |
| Image: Space service         Oppose service         Oppose service                                                                                                    | + WAN Edges         | corp-dc-lan-network     | Custom | Default      | AL Adult                                            |
| Marka     Apr     Adrá       Por hali     Comin     Comin       por server     Comin     Comin       rane     Comin     Odrá       Zomin     Comin     Odrá       Stoch     Apr     Odrá       Stoch     Apr     Odrá       Stoch     Apr     Odrá       Stoch     Apr     Odrá       Stoch     Apr     Odrá                                                                                                    | ✓ Location          | corp-branch-lan-network | Custom | Default      | Tri Advertisement                                   |
| Bulker     Lange In     Canan     Onder       previewer     Canan     Onder     Onder       treet     Canan     Onder     Onder       treet     Canan     Onder     Onder                                                                                                    |                     | M365                    | Apps   | Default      | Arts and Entertainment                              |
| Between     Comm     Comm       Work     Comm     Oddam       renor     Comm     Oddam       Zom     App     Oddam       Vaolad     App     Oddam                                                                                                    | off Analysis        | branch-lan              | Custom | Default      | Business<br>Career and Education                    |
| portan     parta     portan     portan     portan     portan     portan       rener     com     Asia     portan     portan     portan       total     Asia     Asia     portan     portan                                                                                                    | 品 Ste               | guest-internet          | Custom | Custom       | Collaboration                                       |
| Instance     Column     Odain     Instance       Younde     Apps     Odain                                                                                                    |                     | ipcams                  | Custom | Default      | Conferencing<br>Device IOT                          |
| Image: Some in the second second s | <b>W</b> - <b>S</b> | internet                | Custom | Default      | File Sharing                                        |
|                                                                                                    |                     | Zoom                    | Apps   | Default      | Financial                                           |
|                                                                                                    |                     | Youtube                 | Apps   | Default      |                                                     |
| Deter Applications Same                                                                                                    |                     |                         |        |              |                                                     |
|                                                                                                    |                     |                         |        |              | Delete Application Save Cancel                      |

| Mist            | MARKETINGLIVESSR                                        |                                     |                                     |                       | WED. 10:0                | nam e o 👁  |
|-----------------|---------------------------------------------------------|-------------------------------------|-------------------------------------|-----------------------|--------------------------|------------|
| 🚱 Monitor       | <pre>standalone : Branch-KD</pre>                       |                                     |                                     |                       | Delete Template More 🗸 S | eve Cancel |
| Marvis"         | WAN is required in order to assign the template to site |                                     |                                     |                       |                          |            |
| 음, Clients      | INFO                                                    | APPLIES TO SITES                    |                                     |                       |                          |            |
| Access Points   | Name<br>Branch #D                                       | O sites O wan edges Assign to       | Sites                               |                       |                          |            |
| Switches        |                                                         |                                     |                                     |                       |                          |            |
| +) WAN Edges    | NTP                                                     | DNS SETTINGS                        |                                     |                       |                          |            |
| -<br>√ Location | NTP Servers                                             | DNS Servers                         |                                     |                       |                          |            |
| se[] Analytics  |                                                         | (Commo-separated IPs and Max 3)     |                                     |                       |                          |            |
| G Ste           | (Comma-separated IPs/Hostnames)                         |                                     |                                     |                       |                          |            |
| Organization    |                                                         | (Comme separated Domains and Max 3) |                                     |                       |                          |            |
|                 | WAN ~                                                   |                                     |                                     |                       |                          |            |
|                 | NAME INTERACE                                           | WAN TYPE                            | IP CONTIGURATION                    | OVERLAY HUB ENDPOINTS |                          |            |
|                 |                                                         |                                     | There are no WAN configurations def | lined yet             |                          |            |
|                 | LAN                                                     |                                     |                                     |                       |                          |            |
|                 | 0 LANS<br>NETWORK INTERIA                               | KG UNTA655D                         | VLAN ID                             | IP CONFIGURATION      | DHCP                     |            |
|                 |                                                         |                                     | There are no LAN configurations def | ned yet               |                          |            |

#### Figure 7: WAN Edge Templates

Using these categories, operators can select an entire section or a set of applications; special treatment defined here might include blocking of adult web sites.

**Note:** SSRs recognize over 7,000 applications using over 230,000 identifiers.

## WAN Edge Templates

Deploying a branch network continues by creating templates for the network elements. The SSR at the branch edge will be defined using WAN Edge Templates (*Figure 7*).

**Note:** You can create a new template or use an existing one. If you're going to connect it to a hub (data center), you'll make it a spoke (branch).

A key advantage of templates is that if a supported organization has many sites (even into the thousands) and a change needs to be made to all (or a large subset) of them, that change can be made in one spot and applied to the other sites. In these WAN Edge Templates you input:

- General Information such as the name of the template and which sites it applies to
- Servers for NTP and DNS
- WAN Interfaces: names and descriptions; this includes whether DHCP, NAT, or traffic shaping is enabled
- LAN Interfaces: names and descriptions; this is where you assign the Networks that were previously created, and it's also where you create VLANs for access groups or for device types such as IoT
- *Traffic Steering* which defines policies for steering traffic through selected interfaces
- Application Policies which define access for the traffic steering as well as branch security policies for IDP
- *Routing* for links between branches and hubs, where traditional routing protocols or static routes might be used

All of the above is discussed in more detail in the <u>Guided Setup</u> for Juniper Mist WAN Assurance.

| Mist                              | MARKETINGLIVESSR                |           |                                     |                                             |                       | WED. 09:56 AM 🚊 🖓 🛞                                                                    |
|-----------------------------------|---------------------------------|-----------|-------------------------------------|---------------------------------------------|-----------------------|----------------------------------------------------------------------------------------|
| Monitor                           | NTP                             |           | DNS SETTINGS                        |                                             |                       | Add WAN Configuration                                                                  |
| March 7                           | NTP Servers                     |           | DNS Servers                         |                                             |                       | Name                                                                                   |
| 읐 Clients                         |                                 |           | (Comma-separated IPs and Max 3)     |                                             |                       | Dreskout<br>With Terre                                                                 |
| <ul> <li>Access Points</li> </ul> | (Comma separated IPs/Hostnames) | , a       | DNS Suffix (SRX Only)               |                                             |                       | www.vppe     (         ) Ethernet         ) DSL (SRX Only)         ) LTE     Interface |
| 📰 Switches                        |                                 |           | (Commo-separated Domains and Max 3) |                                             |                       | ge.0/00                                                                                |
| + WAN Edges                       | wan 🗸                           |           |                                     |                                             |                       | (ge-0/0/1 or ge-0/0/1-5 or reth0, comma separated values supported for<br>aggregation) |
| ✓ Location                        | 0 WANK                          |           |                                     |                                             |                       | Port Aggregation (SRX Only)                                                            |
| -el Analysics                     | NAME INTERFACE                  |           | WAN TYPE                            | IP CONTIGUIATION                            | OVERLAY HUB ENDPOINTS | VLAN ID                                                                                |
| E Site                            |                                 |           |                                     |                                             |                       |                                                                                        |
| Organization                      |                                 |           |                                     | There are no WAN configurations defined ye  |                       | IP Configuration                                                                       |
| •••                               |                                 |           |                                     | Add WAN                                     |                       | Source NAT                                                                             |
|                                   |                                 |           |                                     |                                             |                       | Interface      Pool      Disabled                                                      |
|                                   |                                 |           |                                     |                                             |                       | Traffic Shaping (SSR Only) C Enabled Bisabled                                          |
|                                   | LAN 💙                           |           |                                     |                                             |                       | Auto Negotation                                                                        |
|                                   | 0 LANS                          |           |                                     |                                             |                       | Classe Cosses                                                                          |
|                                   | NETWORK                         | INTERFACE | UNTAGED                             | VLAN ID                                     | IP CONFIGURATION      | OVERLAY HUB ENDPOINTS                                                                  |
|                                   |                                 |           |                                     |                                             |                       | Add Overlay Hub Endpoints                                                              |
|                                   |                                 |           |                                     | There are no LAN configurations defined yet |                       |                                                                                        |
|                                   | TRAFFIC STEERING V              |           |                                     |                                             |                       |                                                                                        |
|                                   | PLAME.                          |           | STRATEGY                            |                                             | рајне                 |                                                                                        |
| 1                                 |                                 |           |                                     | These is no Traffic Plansing defined on     |                       | Add Cancel                                                                             |

Figure 8: Sample WAN Interface Definition

#### **Defining Interfaces**

A sample WAN Interface definition is shown in Figure 8.

For example, consider a common case where you would have one WAN Interface for Internet Breakout and two others for redundant and load-balanced connections to a data center. For each of the WAN links, you can define the physical interface, the type of WAN (i.e., broadband or LTE), the IP configuration, and the overlay hub endpoints (for instance, an SSR in a data center) for the interfaces.

Note the Overlay Hub Endpoints selection in *Figure 8*; this is where you tell the spoke (branch) about the hub (data center) endpoints.

All three of the defined WAN interfaces discussed here are shown in *Figure 9*.

| < SPOKE : Bran          | ich1      |                                     |                     |                            |                       | Delete Template More V |
|-------------------------|-----------|-------------------------------------|---------------------|----------------------------|-----------------------|------------------------|
| INFO                    |           | APPLIES TO SITES                    |                     |                            |                       |                        |
| Name                    |           |                                     | -                   |                            |                       |                        |
| Branch1                 |           | 2 sites 1 wan edges Assign to 5     | ites                |                            |                       |                        |
|                         |           |                                     |                     |                            |                       |                        |
| NTP                     |           | DNS SETTINGS                        |                     |                            |                       |                        |
| NTP Servers             |           | DNS Servers                         |                     |                            |                       |                        |
| pool.ntp.org            |           | 8.8.8.8.8.4.4                       |                     |                            |                       |                        |
|                         |           | (Comma-separated IPs and Max 3)     |                     |                            |                       |                        |
|                         |           | DNS Suffix (SRX Only)               |                     |                            |                       |                        |
| (Comma-separated IPs/Ho | stnemes)  |                                     |                     |                            |                       |                        |
|                         |           | (Comma-separated Domains and Max 3) |                     |                            |                       |                        |
|                         |           |                                     |                     |                            |                       |                        |
| WAN 💙                   |           |                                     |                     |                            |                       |                        |
|                         |           |                                     |                     |                            |                       |                        |
| 3 WANS                  |           |                                     |                     |                            |                       |                        |
| NAME                    | INTERFACE | WAN TYPE                            | IP CONFIGURATION    |                            | OVERLAY HUB ENDPOINTS |                        |
| Breakout                | ge-0/0/0  | broadband                           | DHCP                |                            |                       |                        |
| WAN1                    | ge-0/0/2  | broadband                           | 10.0.128.2/24       |                            | JustinDC-WAN1         |                        |
| WAN2                    | ge-0/0/3  | broadband                           | 172.16.128.2/24     |                            | JustinDC-WAN2         |                        |
|                         |           |                                     |                     |                            |                       |                        |
|                         |           |                                     |                     |                            |                       |                        |
|                         |           |                                     |                     |                            |                       |                        |
| LAN 💙                   |           |                                     |                     |                            |                       |                        |
|                         |           |                                     |                     |                            |                       |                        |
| 1 LAN                   |           |                                     |                     |                            |                       |                        |
| NETWORK                 | INTERPACE | UNTABLED                            | WLAN ID             | IP CONFIGURATION           |                       | 0HCP                   |
|                         | ge-0/0/1  | No                                  | <default></default> | 10.0.((branchnumber)).1/24 |                       | Server                 |
| branch1                 |           |                                     |                     |                            |                       |                        |

Figure 9: WAN Interfaces for Internet and for Data Center Connections

| Mist           | MARKETINGLIVESSR                 |                                     |                                             |                       | WED 10:04 AM & @ @                                                                     |
|----------------|----------------------------------|-------------------------------------|---------------------------------------------|-----------------------|----------------------------------------------------------------------------------------|
| Monitor        |                                  | (Comma-separated IPs and Max 3)     |                                             |                       | Add LAN Configuration                                                                  |
| _              | (Comma-separated ID//biostnamer) | DNS Suffix (SRX Only)               |                                             |                       | IP Start is required                                                                   |
| Marvis**       |                                  | Comma separated Domains and Max 33  | 4                                           |                       | Network                                                                                |
| 읐, Clients     |                                  | (commonsperator portions and way a) |                                             |                       | westford-lan 🗸                                                                         |
| Access Points  | WAN 💙                            |                                     |                                             |                       | Custom VR (SRX Only)                                                                   |
|                | August                           |                                     |                                             |                       | Interface                                                                              |
| Switches       | NAME INTERACE                    | WAN TYPE                            | IP CONTRUMATION                             | OVERLAY HUR ENDEOINTS | ge-0/0/1                                                                               |
| + WAN Edges    |                                  |                                     |                                             |                       | (ge-0/0/1 or ge-0/0/1-5 or reth0, comma separated values supported for<br>aggregation) |
|                |                                  |                                     |                                             |                       | Port Apprepation (SRX Only)                                                            |
|                |                                  |                                     | There are no WAN configurations defined yet |                       | Redundant BRTA                                                                         |
| ell Analytics  |                                  |                                     | Add WAN                                     |                       | IP Address Prefix Length                                                               |
| A see          |                                  |                                     |                                             |                       | 10.0.1.1 / 24                                                                          |
| 0              |                                  |                                     |                                             |                       | (Subnet IP: 10.0.1.0) (Subnet Prefix Length: 24)                                       |
| U Organization |                                  |                                     |                                             |                       | Redirect Gateway (SSR Only)                                                            |
|                |                                  |                                     |                                             |                       |                                                                                        |
|                | DAN -                            |                                     |                                             |                       | Untagged VLAN (SRX Only)                                                               |
|                | 0 LANS                           |                                     |                                             |                       | (VLAN ID: <default>)</default>                                                         |
|                | NETWORK INTERFACE                | UNTAGED                             | VLAN ID IP CON                              | neuration             | DHCP                                                                                   |
|                |                                  |                                     |                                             |                       | 🔿 None 🔿 Relay 💿 Server                                                                |
|                |                                  |                                     |                                             |                       | IP Start                                                                               |
|                |                                  |                                     | There are no LAN configurations defined yet |                       |                                                                                        |
|                |                                  |                                     | Add LAN                                     |                       | IP End                                                                                 |
|                |                                  |                                     |                                             |                       |                                                                                        |
|                |                                  |                                     |                                             |                       | Gateway                                                                                |
|                |                                  |                                     |                                             |                       |                                                                                        |
|                | TRAFFIC STEERING 💙               |                                     |                                             |                       | DNS Servers                                                                            |
|                | 0 Traffic Steering               |                                     |                                             |                       |                                                                                        |
|                | NAME                             | STRATEGY                            |                                             | PAZHS                 | (Comma seperated list of IP Addresses)                                                 |
|                |                                  |                                     |                                             |                       | DNS Suffix (SRK Only)                                                                  |
|                |                                  |                                     |                                             |                       |                                                                                        |
|                |                                  |                                     | There is no Traffic Steering defined yet    |                       | (Comma seperated list of DNS Suffixes)                                                 |
|                |                                  |                                     | Add Traffic Steering                        |                       |                                                                                        |
| U              |                                  |                                     |                                             |                       | Add Cancel                                                                             |

Figure 10: Sample LAN Interface Definition

Of course, the SSR also connects to the LAN; sample LAN Interface definition is shown in *Figure 10*.

#### Traffic Steering and Application Policies

Once all the WAN and LAN interfaces are defined, traffic steering can be set up. You can set up multiple traffic steering policies. The one shown in *Figure 11* is for Internet Breakout traffic.

For any traffic steering policy, you can include several paths to be included in that policy, as well as the strategies for utilizing those paths. There are different "strategies" that you may choose; these are:

- Ordered: Start with a specified path and failover to backup path(s) when needed
- Weighted: Distribute traffic across links according to a weighted bias, as determined by a cost that you input
- ECMP: Equal-cost multipath; load balance traffic equally across multiple paths

In the case of Internet Breakout, *Ordered* is often selected. As this is breakout traffic, there is no overlay connection to a data center.

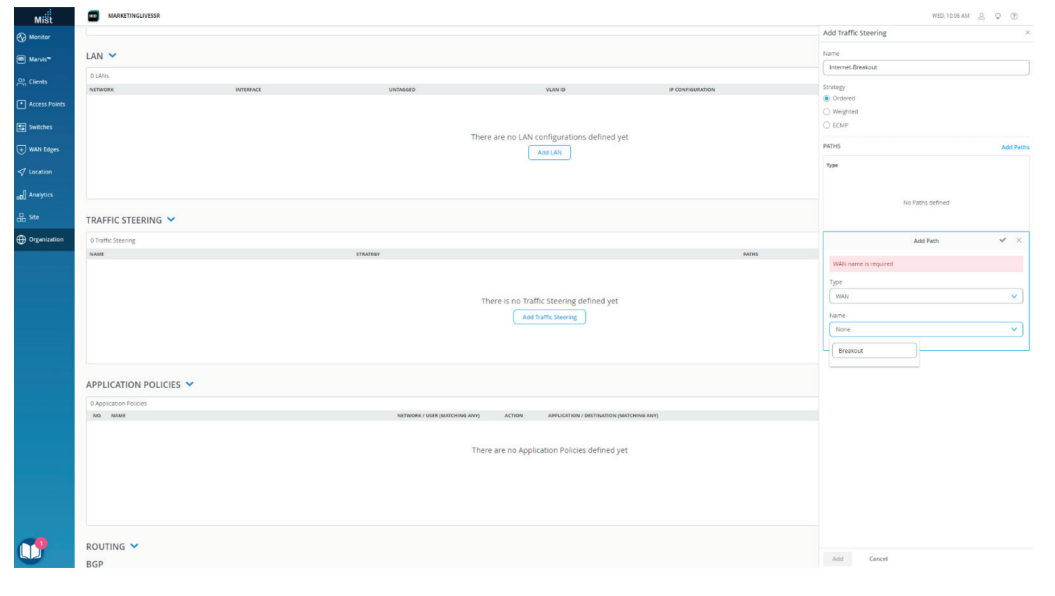

Figure 11: Traffic Steering Policy Setup for Internet Breakout

| Mišt          | MARKETINGLIVESSR                                                                               |          |                                                                                                    |                                         |           |                 |                                                    | WED, 10.12 AM & C    | ۲  |
|---------------|------------------------------------------------------------------------------------------------|----------|----------------------------------------------------------------------------------------------------|-----------------------------------------|-----------|-----------------|----------------------------------------------------|----------------------|----|
| Monitor       |                                                                                                |          |                                                                                                    | There are no LAN configurations defines | Lunt      |                 |                                                    |                      | -  |
| Marvis*       |                                                                                                |          |                                                                                                    | AddLAN                                  | iyet      |                 |                                                    |                      |    |
| 음, Clients    |                                                                                                |          |                                                                                                    |                                         |           |                 |                                                    |                      |    |
| Access Points |                                                                                                |          |                                                                                                    |                                         |           |                 |                                                    |                      |    |
|               |                                                                                                |          |                                                                                                    |                                         |           |                 |                                                    |                      |    |
| E switches    | TRAFFIC STEERING V                                                                             |          |                                                                                                    |                                         |           |                 |                                                    |                      |    |
| + WAN Edges   | Search                                                                                         |          |                                                                                                    |                                         |           |                 |                                                    | Add Traffic Steering |    |
| ✓ Location    | NAME                                                                                           |          |                                                                                                    | STRATEGY                                |           | PATHS           |                                                    |                      |    |
|               | Internet-Breakout                                                                              |          |                                                                                                    | Ordered                                 |           | Breakout        |                                                    |                      |    |
| ed] Analysis  |                                                                                                |          |                                                                                                    |                                         |           |                 |                                                    |                      |    |
| db site       |                                                                                                |          |                                                                                                    |                                         |           |                 |                                                    |                      |    |
| Organization  |                                                                                                |          |                                                                                                    |                                         |           |                 |                                                    |                      |    |
|               | APPLICATION POLICIES V<br>Search<br>1 Application Policy<br>2 No Market<br>1 Internet-Breakout |          | NETWORK / LISTE (MATCHING ART)<br>The amount of the second art of the second art of th |                                         | N7)       | eos<br>Strict * | Delete E<br>TRAVIEC STERANS<br>Internet Breakout = | Traffic Steering     |    |
|               | ROUTING ~                                                                                      |          |                                                                                                    |                                         |           |                 |                                                    |                      |    |
|               | BUP                                                                                            |          |                                                                                                    |                                         |           |                 |                                                    |                      |    |
|               | NAME TYPE                                                                                      | LOCAL AS | EXPORT                                                                                                    | IMPORT                                  | NEIGHBORS | ND              | GHDORS AS                                          |                      |    |
| 0             |                                                                                                |          |                                                                                                    |                                         |           |                 |                                                    |                      | ▣. |

Figure 12: Application Policy Definition and Application to Traffic Steering Policy

Having set up these traffic steering policies, you can set up application policies, which define "who" (which access group) is going to use certain traffic steering policies. For instance, *Figure 12* shows an application policy allowing the LAN to access the Internet.

The selected traffic steering policy tells the network what to do when traffic matches this application policy. In this case, the traffic will be referred to the Internet application policy, which forwards traffic out of the Internet Breakout interface. For traffic destined to applications in the data center, you would set up a different traffic steering policy for data center backhaul (*Figure 13*).

In this example, the LAN access group can access corporate network applications and IP camera (ipcams) applications, and will use the DC Backhaul application policy.

You could also set up static or BGP routing if needed.

After saving this, the branch WAN template is defined, and you can move on to defining templates for the switches and access points.

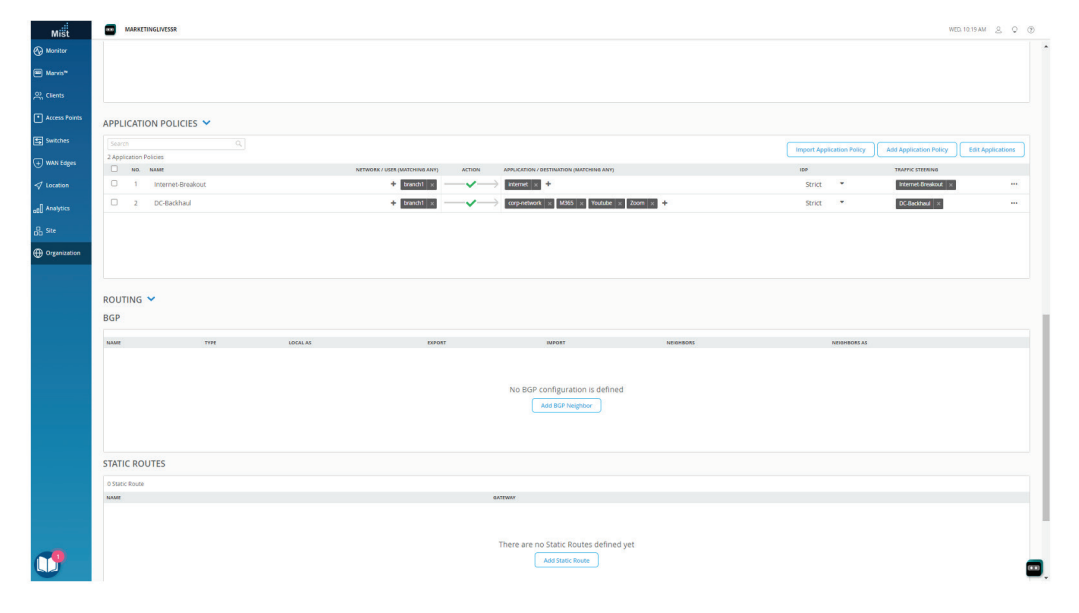

Figure 13: Application Policy Definitions for Data Center Traffic and Application Steering

| Mist                                                               | MARKETINGLINESR                                                                                                    | v |
|--------------------------------------------------------------------|----------------------------------------------------------------------------------------------------|---|
| Honitor                                                            | Monitor Wrieless Weed WWW Location Briggins Site MarketingLueGemo • Today •                                                                                                    |   |
| 표 Marvis*<br>의, Clients                                            | Current Control of the Control of the Control of th |   |
| Access Points     Switches     WAN Edges     Accetion     Jacobics | Administration         Walk         Ward of<br>Carego fails         Warders         Descriptions           Administration         Application         Creaps fails         Descriptions         Descriptions           Cele Chick-andregi<br>Neeting         Not-Profiles         Mail Lóges         Descriptions         Advance         Descriptions           Note Chick Chick Strategies         Mail Lóges         Mail Lóges         Mail Lóges         Descriptions           Note Chick Chick Strategies         Mail Lóges         Mail Lóges         Descriptions         Descriptions           Note Chick Chick Strategies         Note Chick Strategies         Mail Lóges         Descriptions         Descriptions           Note Chick Chick Strategies         Note Chick Strategies         Mail Lóges         Descriptions         Descriptions           Note Chick Chick Strategies         Note Strategies         Note Strategies         Descriptions         Descriptions                                                                                                    |   |
| .P. size                                                           | Settings WAN Edge Templetes RF Templetes                                                                                                    |   |
|                                                                    | site congueration within templates Solacingtions                                                                                                    |   |
|                                                                    | There are no barets to digity  Client Events  O find  O food  O find  O food  O find  O find O find  O find O find O fin |   |
|                                                                    | There are no lowers to display                                                                                                    |   |
|                                                                    | AP Events offeed Olicord Olicord Olicord                                                                                                    |   |
|                                                                    | There are no been to doppay                                                                                                    |   |
|                                                                    | Applications o                                                                                                    |   |
|                                                                    | There are no Applications to display                                                                                                    |   |
| 1                                                                  | Network Servers Monus DHCP DHS                                                                                                    |   |

Figure 14: Selecting Switch Template Under Wired

#### Switch Templates

Setting up new switch templates begins by going to *Organization*, then selecting *Switch Template* under *Wired* (Figure 14).

You then have a blank branch template to begin filling in switching parameters (*Figure 15*).

| Mist                 | MARKETINGLIVESSR                      |                                                |                                       |                 | WED. 10.30 AM & Q (3 |
|----------------------|---------------------------------------|------------------------------------------------|---------------------------------------|-----------------|----------------------|
| Monitor              | < Switch Templates : Branch-Template  | 1                                              |                                       | Delete Template | More     Save Cancel |
| Marvis <sup>**</sup> | INCO                                  | APPLIES TO SITES                               |                                       |                 |                      |
| Access Points        | Name                                  | O stees O sectores Assign to Sites             |                                       |                 |                      |
| Switches             |                                       |                                                |                                       |                 |                      |
| ) WAN Edges          | All Switches Configuration            |                                                |                                       |                 |                      |
| 7 Location           | RADIUS                                | NTP                                            | CLI CONFIGURATION 55                  |                 |                      |
| a Analytics          | Authentication Servers                | NTP Servers                                    | Additional CLI Commands 0             |                 |                      |
| B Site               | No servers defined                    |                                                |                                       |                 |                      |
| y oçanını            | Timeout (s (0 - 1000 seconds)         | comme separated Hostnames / IPs) DNS SETTINGS  | OSPF AREAS                            |                 |                      |
|                      | Load Balance  Disabled Disabled       | DNS Servers                                    | No areas defined                      |                 |                      |
|                      | Accounting Servers No servers defined | DNS Suffax (comme-separated domains and Max 3) | DHCP SNOOPING O Enabled Disabled      |                 |                      |
|                      | Add Server                            | SNMP                                           | MANAGEMENT                            |                 |                      |
|                      |                                       | O Enabled   Disabled                           | Configuration Revert Timer            |                 |                      |
|                      |                                       | STATIC ROUTE                                   | (Valid range should be 3-30 Minutes.) |                 |                      |
|                      |                                       | No static routes defined                       | SYSLOG                                |                 |                      |
|                      |                                       | Add Static Route                               | C Enabled                             |                 |                      |
|                      | Shared Elements                       |                                                |                                       |                 |                      |
| 1                    | NETWORKS                              | PORT PROFILES                                  | DYNAMIC PORT CONFIGURATION            |                 |                      |

Figure 15: Switch Template

| MARKETINGLIVESSR                                                     |                                                                   |                                                                                                    |
|----------------------------------------------------------------------|-------------------------------------------------------------------|----------------------------------------------------------------------------------------------------|
| Add Server                                                           |                                                                   |                                                                                                    |
| Interim Interval 0 (0 - 3600 seconds)                                | SNMP                                                              | MANAGEMENT                                                                                                    |
|                                                                      | C Enabled   Disabled                                              | Configuration Revert Timer 😧                                                                                                    |
|                                                                      | STATIC ROUTE                                                      | (Valid range should be 3.30 Minutes.)                                                                                                    |
|                                                                      | No static routes defined                                          | \$Y\$L06                                                                                                    |
|                                                                      | Add Static Route                                                  | O trabled                                                                                                    |
| Shared Elements                                                      |                                                                   |                                                                                                    |
|                                                                      |                                                                   |                                                                                                    |
| ETWORKS                                                              | PORT PROFILES                                                     | DYNAMIC PORT CONFIGURATION                                                                                                    |
| Jamed VLAN IDs that can be used by Port Profiles<br>E System defined | Port configuration for a set of related ports<br>* System defined | Apply port profiles to ports based on properties of connected<br>clients. First matching rule will be applied. Port range must have<br>dynamic configuration enabled. |
| default 1 >                                                          | * ap default(1), trunk, edge >                                    | No rules defined                                                                                                    |
|                                                                      | * default default(1), access >                                    |                                                                                                    |
|                                                                      | * disabled port disabled >                                        |                                                                                                    |
|                                                                      | * lot default(1), access, edge >                                  |                                                                                                    |
| iearch X Add Network                                                 | Search X Add Profile                                              | Add Rule                                                                                                    |
| RF                                                                   |                                                                   |                                                                                                    |
| ionfiguration                                                        |                                                                   |                                                                                                    |
| nstances                                                             |                                                                   |                                                                                                    |
| Add VRS Instance                                                     |                                                                   |                                                                                                    |
| Select Switches Configuration                                        |                                                                   | Add Rule                                                                                                    |
| default Brie Port Config CLI                                         | Config                                                            | ✓ ×                                                                                                    |
| an remaining switches                                                | is social to all completion pattcher                              |                                                                                                    |
| Deladicito                                                           | a abbuen eo an recommed samerygy                                  |                                                                                                    |

Figure 16: Shared Elements

For instance, you can set up RADIUS servers for authentication or accounting, DNS settings, OSPF areas, static routes, or management. Under Shared Elements (*Figure 16*), you can create networks, port profiles and dynamic port configuration.

You can set up static or dynamic rules for port configuration. Using dynamic port configuration, you can ensure that the switch recognizes the roles of network elements with certain MAC addresses (such as an access point). For more information on setting up an EX switch, see the section in the documentation entitled, <u>Configure and Manage</u> the EX Switch and Mist AP in the Juniper Mist Cloud.

#### WLAN Templates

Select WLAN Templates under Organization/Wireless to see the following template (*Figure 17*).

| Mišt          | MARKETINGLIVESSR        |                |                                   |             |            |                                                                                                    | FRI, OX36 PM & Q 🕐 |
|---------------|-------------------------|----------------|-----------------------------------|-------------|------------|----------------------------------------------------------------------------------------------------|--------------------|
| Monitor       | WLAN Templates          |                |                                   |             |            |                                                                                                    | Create Template    |
| 🕮 Mervis**    | Filter 9,               |                |                                   |             |            |                                                                                                    |                    |
| 은 Clients     | Name                    | Applied To Org | Sites                             | Site Groups | Exceptions | WLANS                                                                                                   |                    |
| -             | Branch1-Template        | No             | Juniper-Westford, Westford-Branch |             |            | corp, Guest, Justin                                                                                     |                    |
| Access Points | Cloned Template         | No             |                                   |             |            | EDGERADSECTEST, Goddard-tunnel-dot1x, Goddard-Tunnel-Guest, Goddard-tunnel-psk, Jarvis, mist-remote-wfh |                    |
| Switches      | Home                    | No             | Justin Time                       |             |            | JustiFi                                                                                                 |                    |
| +) WAN Edges  | Home-JM                 | No             |                                   |             |            | Corp                                                                                                    |                    |
| 0             | LD-InterOp              | No             |                                   |             |            | LD-CBRS-C, LD-CBRS-G, Test-BC                                                                           |                    |
| ✓ Location    | Live Demo WLAN Template | No             |                                   |             |            | Guest_Live_Demo, Live_demo_do_not_remove, Live_demo_only, Mist_Corporate, Mist_JoT                      |                    |
| al Analytics  | Remote WFH              | No             |                                   |             |            | EDGERADSECTEST, Goddard-tunnel-dot1x, Goddard-Tunnel-Guest, Goddard-tunnel-psk, Janvis, mist-remote-wfh |                    |
|               | Remote_Demo_Donotdelete | No             |                                   |             |            | Remote_Demo_donotdelete                                                                                 |                    |
| 🔓 Site        | small-branch            | No             | North Bend Office                 |             |            | Acme Corp-WLAN                                                                                          |                    |
| Organization  | test                    | No             |                                   |             |            | CORP                                                                                                    |                    |
|               |                         |                |                                   |             |            |                                                                                                    |                    |

Figure 17: WLAN Template List

| WLAN Te     Name     Branch1.Temp     Applies to     Torse Og     Junper-Wentlee  Except for th     +                                                                                                    | mplates : Branch 1-Terr                                                                                                    | WLANS<br>888<br>Corp<br>Guest<br>Justin | aand<br>2.4044; 5044<br>2.4044; 5044<br>2.4044; 5044 | YLAN ID            | Add WILAN<br>security<br>WPR-2/PSK<br>Open Access<br>WPR-2/PSK | 3rd Party Tunnels.                    | Protocol                | Add Turnel<br>Authentication |                       |          | Core Lov Caro |
|----------------------------------------------------------------------------------------------------|----------------------------------------------------------------------------------------------------|-----------------------------------------|------------------------------------------------------|--------------------|----------------------------------------------------------------|---------------------------------------|-------------------------|------------------------------|-----------------------|----------|---------------|
| Name<br>Branch1-Temp<br>Applies to<br>Encere Og SP<br>Junger Westfor<br>Except for th<br>*                                                                                                    | ales sites (exceptions)<br>ese sites (exceptions)<br>APs in profiles                                                                                                    | WLANS<br>see<br>corp<br>Goest<br>Justin | aand<br>2.4GHz, SGHz<br>2.4GHz, SGHz<br>2.4GHz, SGHz | YLAN ID            | Ads WLAN<br>Necurity<br>WPA-2/PSK<br>Open Access<br>WPA-2/PSK  | 3rd Party Tunnels<br>Nere Annots Peer | Pressed                 | Add Tunnel<br>Authentication |                       |          |               |
| Applies to<br>Encode of the second of the second of the seco | ana and a strategy of a second second | sse<br>corp<br>Guest<br>Justin          | sent<br>2.4GHz, SGHz<br>2.4GHz, SGHz<br>2.4GHz, SGHz | YLAN ID            | security<br>WPA-2/PSK<br>Open Access<br>WPA-2/PSK              | Nete Netto Per                        | Proteool                | Authentication               |                       |          |               |
| Applies to<br>trace Og S<br>Junper Viestor<br>Except for th<br>+<br>C Limited to                                                                                                    | Interditional Composition (Interditional Composition Composition (Interditional Composition Composition Compositio | corp<br>Guest<br>Justin                 | 2.46Hz, 5GHz<br>2.46Hz, 5GHz<br>2.46Hz, 5GHz         |                    | WPA-2/PSK<br>Open Access<br>WPA-2/PSK                          |                                       |                         |                              |                       |          |               |
| Applies to<br>Entre Og 2<br>Junper-Westler<br>Except for th<br>+                                                                                                    | rel prof the Grage                                                                                                    | Guest                                   | 2.4GHz, 5GHz<br>2.4GHz, 5GHz                         |                    | Open Access<br>WPA-2/PSK                                       |                                       |                         |                              |                       |          |               |
| Except for th + Limited to                                                                                                    | ese sites (exceptions)                                                                                                    | Justin                                  | 2.4GHz, 5GHz                                         |                    | WPA-2/P5K                                                      |                                       |                         |                              |                       |          |               |
| Except for th    Limited to                                                                                                    | a   × Westers draken   × +<br>lese sites (exceptions)                                                                                                    |                                         |                                                      |                    |                                                                |                                       |                         |                              |                       |          |               |
| Except for th                                                                                                    | ese sites (exceptions)                                                                                                    |                                         |                                                      |                    |                                                                |                                       |                         |                              |                       |          |               |
| Except for th                                                                                                    | ese sites (exceptions)                                                                                                    |                                         |                                                      |                    |                                                                |                                       |                         |                              |                       |          |               |
| Limited to                                                                                                    | APs in profiles                                                                                                    |                                         |                                                      |                    |                                                                |                                       |                         |                              |                       |          |               |
| Limited to                                                                                                    | APs in profiles                                                                                                    |                                         |                                                      |                    |                                                                |                                       |                         |                              |                       |          |               |
| Limited to                                                                                                    | APs in profiles                                                                                                    |                                         |                                                      |                    |                                                                |                                       |                         |                              |                       |          |               |
| Limited to                                                                                                    | APs in profiles                                                                                                    |                                         |                                                      |                    |                                                                |                                       |                         |                              |                       |          |               |
| Policy<br>Template Po<br>Each user/reso<br>Add Rule                                                                                                    | ficies<br>unressession is evaluated according to the<br>distrated                                                                                                    | e list of Policy rules                  | . The policy for the first m                         | metching rule is a | applied. These rules will                                      | If be applied to the users who are co | nnected using the curre | ent template WLAN            |                       |          |               |
| □ Nø.                                                                                                    |                                                                                                    |                                         | User (matching ALL labels)                           |                    |                                                                | ,                                     | licy                    |                              | Resource (matching A) | Y label) |               |
|                                                                                                    |                                                                                                    |                                         |                                                      |                    |                                                                | There are n                           | o Policies              |                              |                       |          |               |

Figure 18: A New WLAN Template

You begin by creating a template and giving it a name (Figure 18).

Under *Applies To*, you can assign the template to a site. But first, you would just add a WLAN (*Figure 19*) to create a wireless network.

Here, you can assign an SSID, set up Wi-Fi Settings, radio bands, data rates, access policies, rate limiting, and other advanced settings. You can also set up Security (such as WPA) and a guest portal. You can create multiple SSIDs. For instance, you can create both a corporate network and a guest network under Create WLAN.

For more information on setting up a Mist AP, see the documentation section entitled, <u>Configure and Manage</u> the EX Switch and Mist AP in the Juniper Mist Cloud.

| SSID                                                       | Security                                            |
|------------------------------------------------------------|-----------------------------------------------------|
| New WLAN                                                   | WPA-2/PSK with passphrase     Reveal                |
| WIFI SLE                                                   | O WPA-2/PSK with multiple passphrases               |
| Evolute this WI AN from WIFI SI Es (event AP Lightme SI F) | O WPA-2/EAP (802.1X)                                |
|                                                            | O Open Access                                       |
|                                                            | More Options                                        |
| NLAN Status                                                | Prevent banned clients from associating             |
| Enabled O Disabled                                         | Edit banned clients in <u>Network Security Page</u> |
| J Hide SSID                                                | Fast Roaming                                        |
| J Broadcast AP name                                        | Default                                             |
| adio Band                                                  | O .11r                                              |
| 🗹 2.4 GHz 🗹 5 GHz 🗌 6 GHz                                  |                                                     |
| and Steering                                               | VLAN                                                |
| Enable                                                     | ● Untagged ○ Tagged ○ Pool ○ Dynamic                |
| lient Inactivity                                           |                                                     |
| ineric macuvicy                                            | Guest Portal                                        |
| rop inactive clients after seconds: 1800                   | No portal (go directly to internet)                 |
|                                                            | O Custom guest portal                               |
| Geofence                                                   | O Forward to external portal                        |
| Minimum client RSSI (2.4G)                                 | O SSO with Identity Provider                        |
| Minimum client RSSI (5G)                                   | Bypass guest/external portal in case of exception   |
| Minimum client PSSI (6G)                                   |                                                     |

Figure 19: Add WLAN

| Mist                 | MARKETINGLIVESSR                |                              |                                     |                       | FRI, 04541 PM Q Q |
|----------------------|---------------------------------|------------------------------|-------------------------------------|-----------------------|-------------------|
| lonitor              | INFO                            | APPLIES TO SITES             |                                     |                       |                   |
| larvis <sup>14</sup> | Name                            | 00                           | Assign to Sites                     |                       |                   |
| lients               | Branch-ND                       | Sites Swan                   | leages                              |                       |                   |
| ccess Points         | NTP                             | DNS SETTINGS                 |                                     |                       |                   |
| itches               | NTP Servers                     | DNS Servers                  |                                     |                       |                   |
| IN Edges             |                                 | (Comma-separated IPs and Max | 3)                                  |                       |                   |
| cation               | (Comma-separated IPs/Hostnames) | DNS Suffix (SRX Only)        |                                     |                       |                   |
| alytics              |                                 | (Comma-separated Domains and | 1 Max 3)                            |                       |                   |
| •                    | wan 💙                           |                              |                                     |                       |                   |
| ganization           | 0 WANS                          |                              |                                     |                       |                   |
|                      | NAME INTERFACE                  | WAN TYPE                     | IP CONFIGURATION                    | OVERLAY HUB ENDPOINTS |                   |
|                      |                                 | ,                            | There are no WAN configurations def | fined yet             |                   |
|                      | LAN 💙                           |                              |                                     |                       |                   |
|                      | 0 LANS<br>NETWORK INTERFACE     | UNTAGGED                     | VLAN ID                             | IP CONFIGURATION      | DHCP              |
|                      |                                 |                              |                                     |                       |                   |

Figure 20: Assigning a Router Template to a Site

#### Assigning Templates to Sites

Once you've created your sites and completed your templates for each domain, you can then assign the templates to them. For every template, select Assign to Site (*Figure 20*). This process is the same for switch templates and access point templates.

*Figure 21* shows the access point template being assigned to a branch.

| Mist                  | MARKETINGLIVESSR              |                                                                                                    | FRI, 04:42 PM 🖉 🖓 |
|-----------------------|-------------------------------|----------------------------------------------------------------------------------------------------|-------------------|
| 🕢 Monitor             | K WLAN Templates : Branch1-Te | mplate Reference State Reference State Referenc | Clone Save Cancel |
| Marvis <sup>ter</sup> |                               |                                                                                                    |                   |
| 은, Clients            | Name                          | WI ANS Add two All 3rd Party Tunnels Add Two All                                                                                                    |                   |
| Access Points         | Branch1-Template              | SSID Band VIAN ID Security Name Remote Peer Protocol Authentication                                                                                                    |                   |
|                       |                               | corp 2.4GHz, 5GHz WPA-2/PSK                                                                                                    |                   |
| Switches              | Applies to                    | Guest 2.4GHz, 5GHz Open Access                                                                                                    |                   |
| 🕂 WAN Edges           | Enore org                     | Justin 2.4GHz, 5GHz WPA-2/P5K                                                                                                    |                   |
| ✓ Location            | Search Q                      |                                                                                                    |                   |
| analytics             | Sites<br>Des Moines Office    |                                                                                                    |                   |
| - Site                | E Juniper-Westford Dris)      |                                                                                                    |                   |
| -                     | MarketingLiveDemo             |                                                                                                    |                   |
| Organization          | North Bend Office             |                                                                                                    |                   |
|                       | West Datacenter               |                                                                                                    |                   |
|                       | Westford-Branch               |                                                                                                    |                   |
|                       | C Limited to APS in promes    |                                                                                                    |                   |
|                       |                               |                                                                                                    |                   |
|                       |                               |                                                                                                    |                   |
|                       |                               |                                                                                                    |                   |
|                       | Policy                        |                                                                                                    |                   |
|                       | TORCY                         |                                                                                                    |                   |
|                       | Template Policies             |                                                                                                    |                   |
|                       | Add Rule Edit Labels          | ore not on every ones, one pointy not one installing one to appreciations with ore oppleRO to the OMS with one Contracted Using the Contract template WLAN.                                                                                                    |                   |
|                       |                               | New York and Annual Section 1970 and                                                                                                    |                   |
|                       |                               | ver mercing Astronomic Providence (Instance And 1960)                                                                                                    |                   |
|                       |                               |                                                                                                    | _                 |

Figure 21: Assigning an Access Point Template to a Site

| Mist          | MARKETINGLIVESSR                     |                                                       |            |                  | FRI, 04:43 PM 🖉 🖓 🛞   |
|---------------|--------------------------------------|-------------------------------------------------------|------------|------------------|-----------------------|
| Monitor       | K HUB PROFILE : JUSTINDC             |                                                       |            | Delete Hub Profi | le More V Save Cancel |
| ■ Marvis™     | INFO                                 |                                                       |            |                  |                       |
| A Clients     | Name                                 |                                                       |            |                  |                       |
| Access Points | JustinDC                             |                                                       |            |                  |                       |
| Switches      | Applies To<br>wan edge datacenter2 * |                                                       |            |                  |                       |
| + WAN Edges   |                                      |                                                       |            |                  |                       |
| ✓ Location    | NTP                                  | DNS SETTINGS                                          |            |                  |                       |
| e0] Analytics | NTP Servers                          | DNS Servers<br>8.8.8.8<br>(Comma-separated IPs and Ma | xx 3)      |                  |                       |
| Grganization  | (Comma-separated IPs/Hostnames)      | ONS Suffix (SRX Only)     (Comma-separated Domains a  | ind Max 3) |                  |                       |
|               | WAN 💙                                |                                                       |            |                  |                       |
|               | Search Q,                            |                                                       |            |                  | Add WANs              |
|               | a work                               | © INTERGACE                                           | WAN TYPE   | IP CONFIGURATION |                       |
|               | WAN1                                 | ge-0/0/1                                              | broadband  | 10.0.128.1/24    |                       |
|               | WANZ                                 | ge-0/0/2                                              | broadband  | 172.16.128.1/24  |                       |
|               | WAN-Breakout                         | ge-0/0/0                                              | broadband  | 192.168.86.60/24 |                       |
|               |                                      |                                                       |            |                  |                       |
|               |                                      |                                                       |            |                  |                       |
| 1             |                                      |                                                       |            |                  |                       |

Figure 22: Hub Templates

#### Hubs and Data Centers

Operators can also set up a hub such as a data center or a head end router. Doing that involves creating a hub profile, entering configuration parameters for that hub, and applying it to the router (*Figure 22*).

In terms of configuration, hub profile templates are very similar to WAN Edge Templates. Many of the same parameters such as general information, NTP servers, DNS settings, WAN and LAN definitions, traffic steering policies and application policies, and routing, are present in these types of templates.

The hub profiles will define overlays, which are essentially the SD-WAN topology and which will be used to configure branches. Between the nodes in these overlays, traffic can be forwarded using <u>secure vector routing (SVR)</u>, which provides the deny-by-default access, tunnel-free adaptive encryption, and 30-50% bandwidth savings compared to other SD-WAN implementations.

# Day 1: Zero Touch Deployment

Having completed Day 0 operations, you can begin the process of deploying your devices using Zero Touch Provisioning (ZTP). These operations are referred to as Day 1 tasks.

Under Inventory (*Figure 23*), you can claim your devices, which (assuming they are assigned to a site) will be automatically configured via their respective templates.

| -     | MARKE | TINGLIVESSR         |                                    |                               |        |                    |                                  | FRI, 04:44 PM 🙎 🖓               |
|-------|-------|---------------------|------------------------------------|-------------------------------|--------|--------------------|----------------------------------|---------------------------------|
| Inv   | ento  | OTY Access Points S | witches WAN Edges Mist Edges Insta | elled Base org (Entire Org) 💌 |        |                    |                                  | Claim WAN Edges Adopt WAN Edges |
| Filte |       | ٩                   |                                    |                               |        |                    |                                  |                                 |
|       |       |                     |                                    |                               |        |                    |                                  | < 1-9 of 9                      |
|       |       | Status              | Name                               | * MAC Address                 | Model  | Site               | Serial Number                    | SKU                             |
|       |       | Jisconnected        | adam-ssr-mist                      | 02:00:01:55:8e:12             | SSR    | Des Moines Office  | d15699a3394508d4bec9caf3d49978eb |                                 |
| ^     |       | Connected           | bostonsite1                        | 02:00:01:10:a5:01             | SSR    | MarketingLiveDemo  | 47e6e4e45d8ab579d29e5347325d6308 |                                 |
|       |       | • Connected         | dallas-branch1                     | 02:00:01:9f:74:18             | SSR    | MarketingLiveDemo  | 84b381c64c1c4859af930212d36a5100 |                                 |
|       |       | Gennected           | datacenter2                        | 02:00:01:c5:82:15             | SSR    | Sudbury_Datacenter | 617dbdbf942c67c48a100b972f1031fe |                                 |
|       |       | (+) Connected       | Juniper-Westford-Router            | 00:e0:ed:e3:44:c1             | SSR130 | Juniper-Westford   | 9143210045                       | SSR130-AE                       |
|       |       | Disconnected        | northbend-branch-1                 | 02:00:01:20:16:09             | SSR    | North Bend Office  | 90ab101e1c43a935dfaa9e57b7ecd712 |                                 |
|       |       | Disconnected        | northbend-hub-1                    | 02:00:01:7b:3b:c3             | SSR    | West Datacenter    | 2b39141cbaea8c54fce2377a0eae4a40 |                                 |
|       |       | Connected           | seattle-branch1                    | 02:00:01:a0:4e:2f             | SSR    | MarketingLiveDemo  | eb26e1fdf9d1b7b4549a5b1d074f3489 |                                 |
|       |       | + Disconnected      | voto1                              | 02:00:01:3e:83:be             | SSR    | MarketingLiveDemo  | 82a6ba36bfeda3c99070f14883c29651 |                                 |

Figure 23: Claiming a WAN Edge Device (the SSR)

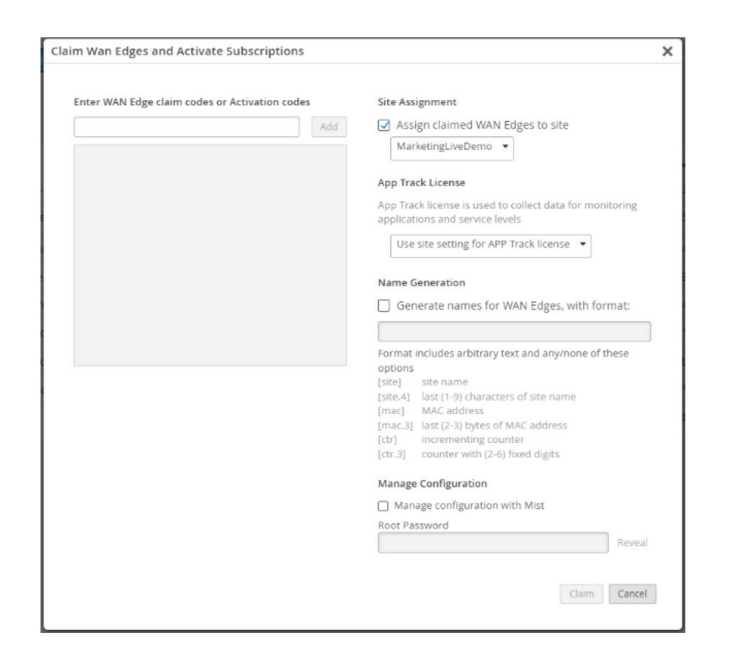

Figure 24: Entering the Claim Code(s) for SSRs

After selecting Claim WAN Edges, enter the claim code for the SSR, which can be found on the back of your device (*Figure 24*).

If you are claiming multiple devices, you can do so here. You must also enter the site assignment. Site variables can be called upon here. You can enter license tracking information, and generate a name for the WAN edge devices; you can also enter the password to manage the devices using Mist.

You can claim the switches and access points in the same way (*Figure 25*).

| Invent | OTY Access Points | Switches WAN Edges Mist Edges Installed Base | org (Entire Org) 💌                                     |             |                    | Claim Switches Adopt Switches 🤇 |
|--------|-------------------|----------------------------------------------|--------------------------------------------------------|-------------|--------------------|---------------------------------|
|        |                   |                                              | 1 1 0<br>Physical Devices Logical Devices Virtual Char | isis EX2300 |                    |                                 |
| Filter | ٩                 |                                              |                                                        |             |                    |                                 |
|        |                   |                                              |                                                        |             |                    | ≪ 1-1 of 1                      |
| 0      | Status            | Name                                         | A MAC Address                                          | Model       | Site               | Serial Number                   |
| 0      | Connected         | EX2300-24mp-544b8c1b83b5                     | 54:4b:8c:1b:83:b5                                      | EX2300-24MP | Primary-Full Stack | XN3718280073                    |
|        |                   |                                              |                                                        |             |                    |                                 |

Figure 25: Claiming Switches

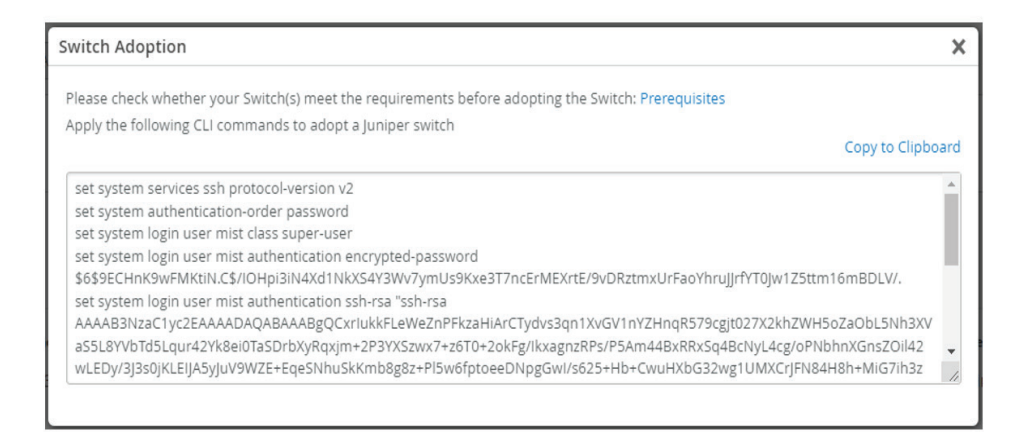

#### Figure 26: Adopting a Switch

For any device that doesn't have a claim code, you can "adopt" the device using a provided set of CLI commands (*Figure 26*).

As with all devices (WAN, Switch, or AP), you can use the <u>Mist Al Mobile App</u> from an application store (e.g., from <u>Apple</u> or <u>Google</u>) to get your device into inventory. You start this process by scanning the device's QR code with the mobile application (*Figure 27*).

After scanning the code, you then simply refresh the Inventory page for the related domain to see it appear.

Following that, the devices—as they connect to the Mist Cloud will get their configurations assigned through the templates.

Once all of the device interfaces and their endpoints are defined (and templates assigned to sites and equipment deployed), the network will start to ensure connectivity by sending bidirectional forwarding detection (BFD) traffic between the endpoints. BFD will help measure jitter, loss, and latency along the path.

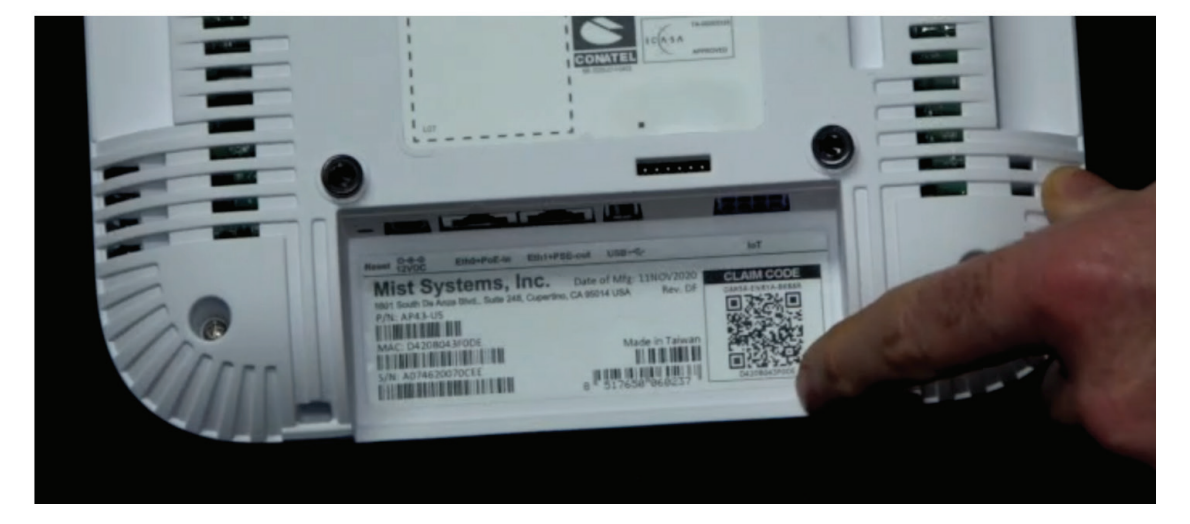

Figure 27: QR Code on an Access Point

| And the second of the second of the                        | Organiza            | tions mentory      | Service Levels         |                |               |                                   |                                       |                                        |                        | 4            | reate Organization Transfe |
|----------------------------------------------------------------------------------------------------|---------------------|--------------------|------------------------|----------------|---------------|-----------------------------------|---------------------------------------|----------------------------------------|------------------------|--------------|----------------------------|
| 37<br>Cryption         43<br>Discretion         6°<br>Second<br>Discretion         10°<br>Second<br>Discretion         0°<br>Second<br>Discretion         Discretion         Discretion         Discretion         Discretion           0         Market         0         0         0         0         0         0         0<                                                                                                    | 0                   |                    | DEVICE INVENTO         | DRY            |               | SUBSCRIPTIONS                     |                                       |                                        |                        |              |                            |
| Personal operation         P Activitien         Ar.         Section         Value         Value         Va                                                                                                    | 37<br>Organizations | 43<br>Active Sites | APs<br>45<br>(40 m use | Switches       | WAN Edges     | Orgs with Active<br>Subscriptions | Orgs with<br>Expired<br>Subscriptions | Orgs with<br>Exceeded<br>Subscriptions |                        |              |                            |
| Personner %         P Astriction         PA         Selass         Natives         Lanes         Description         Selass         Selass         Natives         Lanes         Description         Selass         Selass         Selass         Selass         Selass         Selass         Description         Selass         Selass <th>Filter</th> <th>9</th> <th></th> <th></th> <th></th> <th></th> <th></th> <th></th> <th></th> <th></th> <th></th>                                                                                                    | Filter              | 9                  |                        |                |               |                                   |                                       |                                        |                        |              |                            |
| 1         3         3/3 mine         1/1 mine         1/1 mine                                                                                                    | Organizatio         | 9 (B)              |                        | A Active Sites | APs           | Switches                          | WAN Edge                              | Labels                                 |                        | Created      | Subscription Status        |
| Alber         6         0/0 muse         0/0 muse         0/0 muse         0/0 muse         Personal orgs, Mol         Aug 1, 2417           0         Alber         0.4         0/0 muse         0/0 muse                                                                                                    | D 128 Techr         | nology             |                        | 13             | 3 / 3 in use  | 1 / 1 in use                      | 15 / 15 in                            | use                                    |                        | Oct 26, 2020 | 4 Expired                  |
| 0         0 40 MPC death         0         0 40 must         0/0 must         0/0 must         0 40 must         9 40 must         9 40 must </td <td>Alitron</td> <td></td> <td></td> <td>0</td> <td>0/0 in use</td> <td>0 / 0 in use</td> <td>0 / 0 in us</td> <td>e Perso</td> <td>nal Orgs, MOJ</td> <td>Aug 11, 2017</td> <td></td>                                                                                                    | Alitron             |                    |                        | 0              | 0/0 in use    | 0 / 0 in use                      | 0 / 0 in us                           | e Perso                                | nal Orgs, MOJ          | Aug 11, 2017 |                            |
| 0         Op/Onition         0/Oniton         0/Oniton         0/Oniton         0/Oniton         Aug 23,2021           0         Image fruct         3         3/3 mice         1/1 mice         1/1 mice         Mole Demonstration (MMS/Demon         0.02,20,201         11.000           0         Image fruct         3         3/3 mice         1/1 mice         Mole Demonstration (MMS/Demo         0.02,20,201         11.000           0         Image fruct         3         0.01 mice         0/0 mice         0/0 mice         Mole Demonstration (MMS/Demo         Apr 5,201         11.000           0         depretoring         3         2.12 mice         0/0 mice         0/0 mice         Mole Demonstration (MMS/Demo         Apr 5,201         11.000           0         Mole from template         3         0.12 mice         0/0 mice         0/0 mice         Mole mole from 0mp, south-fract         Apr 5,201         11.000           0         Mole from template         3         0.01 mice         0/0 mice         0/0 mice         Mole from template         Mole from template         Mole from template         Mole from template         Mole from template         Mole from template         Mole from template         Mole from template         Mole from template         Mole from template         Mole from tem                                                                                                    | C ASK4-MSI          | P-Client1          |                        | 0              | 0 / 0 in use  | 0/0 in use                        | 0 / 0 in us                           | e Stude                                | nt_Residences, MOJ     | Sep 15, 2020 |                            |
| D         Durage free         3         3/3 mune         1/1 mune         1/1 mune         1/1 mune         Dcc 22, 2021         34 mune           0         information         0 0 mune         0 0 mune                                                                                                    | Clone Exa           | ample1             |                        | 0              | 0 / 0 in use  | 0/0 In use                        | 0 / 0 in us                           | e                                      |                        | Aug 23, 2021 |                            |
| D         Dyspect implate         0         0 / 0 muce         0 / 0 muce         Mindbending, MM/D_Dema         0.33,202         North           0         depring indectant         0         0 / 0 muce         0 / 0 muce         0 / 0 muce         Apr. 5,201                                                                                                    | Domage I            | Inc.               |                        | 3              | 3 / 3 in use  | 1/1 in use                        | 17.1 in us                            | e                                      |                        | Dec 22, 2021 | 11 Active                  |
| Completingender band         Ø         Ø / Ø mise         Ø / Ø mise         Ø / Ø / Ø / Ø / Ø / Ø / Ø / Ø / Ø / Ø /                                                                                                    | C Enterpris         | e Template         |                        | 0              | 0/0 muse      | 0 / 0 in use                      | 0 / 0 m us                            | e MistD                                | emoEnv, UMSP_Demo      | Oct 3, 2022  | Trial                      |
| O         O do nome         9 / 0 nome         9 / 0 nome         Protocol Opp, south-Brits         jun 8, 2018         1 Zouret           Inductors Template         0         0 / 0 nome         0 / 0 nome         10 nome         10 nome         Protocol Opp, south-Brits         Protocol Opp, south-Brits         Protocol                                                                                                    | C example_          | tradeshow          |                        | 0              | 0/0 in use    | 0 / 0 in use                      | 0 / 0 in us                           | e                                      |                        | Apr 5, 2021  |                            |
| IseathCare Template         0         0 / 0 huse         0 / 0 huse         0 / 0 huse         0 / 0 huse         FileAthCare         FileAthCarehCare                                                                                                    | Glaser Ho           | ome                |                        | 1              | 2 / 2 in use  | 070 in use                        | 0 / 0 m us                            | e Perso                                | nal Orgs, south-africa | Jan 8, 2018  | 1 Expired                  |
| Image: Description         1         1/1 muse         0/0 muse         0/0 muse         Personal Ogs         jun 8, 2018         Yeared           Image: No161         6         6/0 muse         6/0 muse         6/0 muse         0/0 muse         jun 20, 2027         jun 20, 2027 </td <td>Healthcar</td> <td>re-Template</td> <td></td> <td>٥</td> <td>0/0 in use</td> <td>0 / 0 in use</td> <td>0 / 0 in us</td> <td>e Healtr</td> <td>care</td> <td>Feb 15, 2022</td> <td></td>                                                                                                    | Healthcar           | re-Template        |                        | ٥              | 0/0 in use    | 0 / 0 in use                      | 0 / 0 in us                           | e Healtr                               | care                   | Feb 15, 2022 |                            |
| D         NO 104         0         0 / 0 hunse         0 / 0 hunse         0 / 0 hunse         jul 20,2027           NobOrA         0         0 / 0 hunse         0 / 0 hunse         0 / 0 hunse         Aug 21,2019           Nghapper Og         0         1 / 1 hunse         1 / 1 hunse         1 / 1 hunse         M2 Burse           Use Demo         7         25 / 20 hunse         1 / 1 hunse         7 / 1 hunse         M2 Burse         Aug 21, 2019           MathemptysetSR         6         2 / 20 hunse         1 / 1 hunse         1 / 1 hunse         MathemptysetSR         Aug 21, 2019         1 / 24 hunse         Aug 11, 24 hunse         Aug 21, 2019         1 / 24 hunse         M2 Burse         Aug 21, 2019         1 / 24 hunse         M2 Burse         Aug 21, 2019         1 / 24 hunse         M2 Burse         Aug 21, 2019         1 / 24 hunse         MathemptysetSR         Aug 21, 2019         1 / 24 hunse         MathemptysetSR         Aug 21, 2019         1 / 24 hunse         M2 Burse         Aug 21, 2019         1 / 24 hunse         MathemptysetSR         Aug 21, 2019         1 / 24 hunse         Aug 21, 2019         1 / 24 hunse         Aug 21, 2019         1 / 24 hunse         Aug 21, 2019         1 / 24 hunse         Aug 21, 2019         1 / 24 hunse         Aug 21, 2019         1 / 24 hunse         1 / 24 hunse<                                                                                                    | D IPV6-Test         |                    |                        | 1              | 171 in use    | 0/0 in use                        | 0/0 in us                             | e Perso                                | nal Orgs               | Jan 8, 2018  | 1 Expired                  |
| Kndb-C/A         0         0 / 0 muse         0 / 0 muse         0 / 0 muse         Aug 21,2219           Mg/, mpper Org         5         1 / 1 muse         1 / 2 muse         11 / 1 muse         11 / 1 muse         12 muse         Mg 21,2219         10 Mm         10 Mm         10 / 1 muse         11 / 1 muse         11 / 1 muse         11 / 1 muse         Mg 20 muse         10 / 0 muse         Mg 20 muse         10 / 0 muse         Mg 20 muse         10 / 0 muse         Mg 20 muse         10 / 0 muse         10 / 0 muse         Mg 20 muse         10 / 0 muse         10 / 0 muse         Mg 20 muse         10 / 0 muse         10 / 0 muse         10 / 0 muse         Mg 20 muse         10 / 0 muse         10 / 0 muse                                                                                                    | C KD_101            |                    |                        | 0              | 0/0 in use    | 0 / 0 in use                      | 0/0 in us                             | e                                      |                        | Jul 20, 2022 |                            |
| Image: system part org         3         1 / 1 in use         11 / 1 in use         11 / 1 in use         Mode may           Image: system part org         3         1 / 1 in use         10 / 1 in use         11 / 1 in use         Mode may         Mode may <td>C Korb-CFA</td> <td></td> <td></td> <td>0</td> <td>0 / 0 in use</td> <td>0 / 0 in use</td> <td>0/0 in us</td> <td>ė</td> <td></td> <td>Aug 21, 2019</td> <td></td>                                                                                                    | C Korb-CFA          |                    |                        | 0              | 0 / 0 in use  | 0 / 0 in use                      | 0/0 in us                             | ė                                      |                        | Aug 21, 2019 |                            |
| U Due Demo         7         32 / 20 in size         16 / 15 in size         7 / 8 in size         Matchenstance (MSR)-Clamo         Aug 20, 2010         Execution         Execution           Markenguessar         6         2 / 2 in size         0 / 0 in size         10 / 10 in size         April 4, 2022         3 April 4, 2022         3 Apri                                                                                                    | O Kyle Junip        | ber Org            |                        | 5              | 1 / 1 in use  | 1 / 2 in use                      | 11/14 in                              | use                                    |                        | Feb 8, 2021  | 10 Active                  |
| D         Marketingsvessifik         6         2 / 2 Inuse         0 / 0 Inuse         10 / 10 Inuse         April A 2022         Xxxxxxx           II         Matt Yanez Home         0         0 / 0 inuse         0 / 0 Inuse         0 / 0 Inuse         Image: April A 2022         Xxxxxx           II         Matt Yanez Home         0         0 / 0 inuse         0 / 0 Inuse         0 / 0 Inuse         Matt Yanez Home         Jam X, 2018         Jam X, 2018                                                                                                    | D Live Dem          | 0                  |                        | Z              | 25 / 26 in us | e 16 / 16 in us                   | se 7 / 8 in us                        | e MistD                                | emoEnv, UMSP_Demo      | Aug 30, 2016 | 12 Active 1 Exceeded       |
| Add Tweez-Home     0     0/0 muse     0/0 muse            | O Marketing         | gLiveSSR           |                        | 0              | 2 / 2 in use  | 0 / 0 in use                      | 10 / 10 In                            | use                                    |                        | Apr 14, 2022 | 8 Active                   |
| □ Mesh Test 0 0/0 in use 0/0 in use 0/0 in use Mar 29, 2018                                                                                                    | Matt Yand           | ez Home            |                        | 0              | 0/0 in use    | 0 / 0 in use                      | 0 / 0 in us                           | e Perso                                | nal Orgs, south-africa | Jan 8, 2018  |                            |
| - Province of the second second secon | Mesh Tes            | t                  |                        | 0              | 070 in use    | 0 / 0 in use                      | 070 in us                             | e                                      |                        | Mar 29, 2018 |                            |
| Image: Mist-KRg         2         3 / 3 in use         0 / 0 in use         0 / 0 in use         Aug 14, 2018         3 Active                                                                                                    | Mist-KRøj           |                    |                        | 2              | 3/3 in use    | 0 / 0 in use                      | 0 / 0 in us                           | e                                      |                        | Aug 14, 2018 | 8 Active                   |

#### Figure 28: MSP Dashboard

# Days 2 and Beyond: Al-driven Operational Benefits

Day 2 operations refer to all administrative and operational tasks after deployment. This includes troubleshooting, maintenance, and day-to-day operations.

#### The MSP Dashboard

As a Managed Service Provider (MSP) serving many enterprises, your task is simplified with the <u>Juniper MSP Dashboard</u>. You can manage your entire customer estate and quickly onboard new customers with correct attributes and configurations.

The dashboard (*Figure 28*) provides a view of all the organizations being managed.

For each organization, there is a list of all access points, switches, and WAN edges, along with the status of any subscriptions.

In a similar way that the MSP dashboard shows you all the organizations you manage, you can (by selecting an individual organization and using a drop-down menu) view all the sites within an organization (*Figure 29*).

#### Service Level Experiences (SLE)

For all of these organizations and sites (and in every network domain), you can manage <u>Service Level Experiences (SLE)</u> for users and operators. SLEs are maintained using applied data science and machine learning to understand the actual end user experience on the network.

Going well beyond the concept of client health (i.e., whether a device is functioning or not), SLEs measure actual user experiences in real-time, based on continuously delivered (and actionable) telemetry.

| Mišt                             | IIVE DEMO                                                          |                       |                     |                                  |                            |                    | FRI, 04:53 PM 🖉 🖗 🕐   |
|----------------------------------|--------------------------------------------------------------------|-----------------------|---------------------|----------------------------------|----------------------------|--------------------|-----------------------|
| Monitor                          | Monitor Wireless Wired WAN Location Insights org (Entire Org)      | • Last                | 7 Days 💌            |                                  |                            |                    | $\odot$ $\otimes$     |
| 🕮 Marvis™                        | Overall Service WAN Edge Health WAN Link Health Application Health |                       |                     |                                  |                            |                    |                       |
| 은 Clients                        | O All Sites                                                        |                       |                     |                                  |                            |                    | (5 of 10 sites shown) |
| Access Points                    | Site                                                               | Avg WAN Edge<br>Count | Avg Client<br>Count | Overall<br>Service               | WAN Edge<br>Health         | WAN Link<br>Health | Application<br>Health |
| Switches                         | a 4.Wenatchee-Washington I €                                       | 1                     | 4                   | 87%                              | 95%                        | 70%                | 96%                   |
| + WAN Edges                      | 1 2.Dallas 🗗                                                       | 1                     | 4                   | 77%                              | 99%                        | 31%                | 100%                  |
| -                                | 회 3.Saltlake @                                                     | 1                     | 6                   | 39%                              | > 99%                      | 12%                | 7%                    |
| <pre><!-- Location</pre--></pre> | a 1.Boston-HA-DataCenter ☑*                                        | 2                     | 7                   | > 99%                            | > 99%                      | 100%               | > 99%                 |
| DO Analytics                     | 🗐 Live-Demo 🗭                                                      | 1                     | 31                  | 95%                              | 100%                       | > 99%              | 84%                   |
| 🔒 Site                           |                                                                    | (includes up t        | o 100 sites, ex     | cludes sites with no data for th | he selected Service Level) |                    |                       |
| Organization                     |                                                                    |                       |                     |                                  |                            |                    |                       |

Figure 29: Status of Sites Within an Organization

#### THE MIST DEMO MS

| rganizations          | Inventory Ser | vice Levels The | a table below :      | hows SLE m         | etrics within t       | he last 7 days |         |            |          |              |                    |                  |                       | 0          | reate Organiza     | tion Tr               | ansfer Sub            |
|-----------------------|---------------|-----------------|----------------------|--------------------|-----------------------|----------------|---------|------------|----------|--------------|--------------------|------------------|-----------------------|------------|--------------------|-----------------------|-----------------------|
| iter Q                |               |                 |                      |                    |                       |                |         |            |          |              |                    |                  |                       |            |                    |                       | < 14                  |
|                       |               |                 | WIRELESS             | ٢                  |                       |                |         |            |          |              | WIRED              | < C              |                       |            | WAN 🔇              |                       |                       |
| Organization 37       | Active Sites  | Marvis Actions  | Overall<br>Service A | Time to<br>Connect | Successful<br>Connect | Coverage       | Reaming | Throughput | Capacity | AP<br>Health | Overall<br>Service | Switch<br>Health | Successful<br>Connect | Throughput | Overall<br>Service | WAN<br>Edge<br>Health | WAN<br>Link<br>Health |
| MarketingLiveSSR >    | 6             | 0               | 82%                  | 100%               | 86%                   | 100%           | 100%    | 0%         | 100%     | 85%          |                    |                  |                       |            | 90%                | 100%                  | 7196                  |
| Live Demo >           | 7             | 0               | 83%                  | 89%                | 50%                   | 99%            | 91%     | 81%        | 89%      | 86%          | 76%                | 100%             | 31%                   | 97%        | 92%                | 99%                   | 91%                   |
| Glaser Home >         | 1             | 0               | 89%                  | 73%                | 90%                   | 83%            | 83%     | 100%       | 95%      | 100%         |                    |                  |                       |            |                    |                       |                       |
| Damage Inc. >         | 3             | 0               | 91%                  | 100%               | 100%                  | 93%            | 68%     | 100%       | 98%      | 74%          | 100%               | 100%             |                       | 100%       | 100%               | 100%                  | 100%                  |
| Oportun Test >        | 3             | 0               | 90%                  | 97%                | 100%                  | 98%            | 74%     | 100%       | 100%     | 6196         |                    |                  |                       |            |                    |                       |                       |
| Kyle Juniper Org >    | 5             | 0               | 92%                  | 97%                | 99%                   | 96%            | 54%     | 100%       | 100%     | 100%         | 100%               | 100%             | -                     | 100%       | 97%                | 100%                  | 92%                   |
| 128 Technology >      | 13            | 0               | 98%                  | 99%                | 98%                   | 99%            | 92%     | 100%       | 100%     | 100%         |                    |                  |                       |            |                    |                       |                       |
| Mist-KRaj >           | 2             | 0               | 98%                  | 99%                | 96%                   | 99%            | 90%     | 100%       | 100%     | 100%         |                    |                  |                       |            |                    |                       |                       |
| Alitron >             | 0             | 0               |                      | -                  |                       |                |         |            |          |              |                    |                  |                       | -          |                    | -                     |                       |
| ASK4-MSP-Client1 >    | 0             | 0               |                      |                    |                       |                | 71      |            |          | -            |                    |                  |                       |            |                    |                       |                       |
| Clone Example1 >      | 0             | 0               |                      |                    |                       |                |         |            |          |              |                    |                  |                       |            |                    |                       |                       |
| Enterprise Template > | 0             | 0               |                      |                    |                       |                |         |            |          |              |                    |                  |                       |            |                    |                       |                       |
| example_tradeshow >   | 0             | 0               |                      |                    | ** 1                  |                | -       |            | **       | -            |                    |                  |                       | -          |                    | -                     |                       |
| Healthcare-Template > | 0             | 0               |                      |                    |                       |                |         |            |          |              |                    |                  |                       |            |                    |                       |                       |
| IPV6-Test >           | 1             | 0               |                      |                    |                       |                |         |            |          |              |                    |                  |                       |            |                    |                       |                       |
| KD_101 >              | 0             | 0               |                      |                    |                       |                |         |            |          |              |                    |                  |                       |            |                    |                       |                       |
| Korb-CFA >            | 0             | 0               |                      |                    |                       |                |         |            |          |              |                    |                  |                       |            |                    |                       |                       |
| Matt Yanez Home >     | 0             | 0               |                      |                    |                       |                |         |            |          |              |                    |                  |                       |            |                    |                       |                       |
| Mesh Test >           | 0             | 0               |                      |                    |                       |                |         |            |          |              |                    |                  |                       |            |                    |                       |                       |
| Mist-Lab-CUP >        | 1             | 0               | -                    |                    |                       |                | 1001    | -          |          | -            |                    |                  |                       |            |                    |                       |                       |
|                       |               |                 |                      |                    |                       |                |         |            |          |              |                    |                  |                       |            |                    |                       |                       |

#### Figure 30: SLEs by Organization

As an MSP, you can check SLEs for all the organizations being managed (Figure 30).

The SLEs are color-coded so that serious problems appear in yellow or red. This lets you correlate problems across domains, which is discussed in the following sections.

#### SLEs by Domain

The ability to view SLEs by domain (wireless, wired and WAN), and to correlate them, is extremely powerful. The different domains (Table 1) are interrelated: problems in each domain often affect other domains.

#### Table 1. SLEs by Domain

| Wireless               |                        | WAN                |
|------------------------|------------------------|--------------------|
| Overall Service        | Overall Service        | Overall Service    |
| Time to Connect        | Switch Health          | WAN Edge Health    |
| Successful Connections | Successful Connections | WAN Link Health    |
| Coverage               | Throughput             | Application Health |
| Roaming                |                        |                    |
| Throughput             |                        |                    |
| Capacity               |                        |                    |
| Health                 |                        |                    |

For instance, you may see (as in Figure 30 above) an indication that there are unsuccessful connections to an access point, and even more unsuccessful connections to a switch. From this, you can surmise that double-clicking on the switch SLE can guide you to the problem (likely an authentication issue).

| Hopitor                                      | A discussion of the second                                               |                                   |                    |                  |               |                                                                                    |          |
|----------------------------------------------|--------------------------------------------------------------------------|-----------------------------------|--------------------|------------------|---------------|------------------------------------------------------------------------------------|----------|
| wonitor                                      | Monitor Wireless                                                         | Wired WAN                         | Location Insights  | site 4.Wenatchee | -Washington • | Today 💌                                                                            |          |
| Marvis™                                      |                                                                          |                                   |                    |                  |               |                                                                                    |          |
| lients                                       | Clients                                                                  |                                   |                    |                  |               |                                                                                    |          |
| ccess Points                                 |                                                                          |                                   | 5                  |                  |               |                                                                                    |          |
| witches                                      | System changes                                                           |                                   |                    |                  |               |                                                                                    |          |
| VAN Edges                                    |                                                                          |                                   |                    |                  |               |                                                                                    |          |
|                                              |                                                                          |                                   |                    |                  |               |                                                                                    |          |
| ocation                                      | Success Rate Values                                                      |                                   |                    |                  |               |                                                                                    | i≣ Set   |
| ocation                                      | Success Rate Values                                                      |                                   | 1004               |                  |               | Memory                                                                             | 丽 Set    |
| ocation<br>inalytics                         | Success Rate Values                                                      | 100%                              | 100%               |                  |               | Memory<br>Power                                                                    | IIII Set |
| ocation<br>inalytics<br>ite                  | Success Rate Values                                                      | 100%<br>success                   | 100%<br>95%<br>90% |                  |               | Memory<br>Power<br>Temp<br>CPU                                                     | ₩ Set    |
| ocation<br>Analytics<br>Site<br>Organization | Success Rate Values                                                      | 100%<br>success                   | 100%               |                  |               | Memory<br>Power<br>Temp<br>CPU<br>Network                                          | ₩ Set    |
| ocation<br>inalytics<br>lite<br>Organization | Success Rate Values                                                      | 100%<br>success<br>74%            | 100%<br>95%<br>90% |                  |               | Memory<br>Power<br>Temp<br>CPU<br>Network<br>Interface                             | iii≣ Set |
| ocation<br>Analytics<br>Site<br>Organization | Success Rate Values                                                      | 100%<br>success<br>74%<br>success |                    |                  |               | Memory<br>Power<br>Temp<br>CRU<br>Network<br>Itoerface<br>ItSP Reachability        | i≣ Set   |
| ocation<br>knalytics<br>itte<br>Drganization | Success ltate Values WAN Edge Health  WAN Link Health                    | 100%<br>success                   |                    |                  |               | Memory<br>Poort<br>Temp<br>CPU<br>Network<br>Interface<br>ISP Reachability<br>LOSS | ₩ Set    |
| ocation<br>knalytics<br>lite<br>Organization | Success Nate Values WAN Edge Health  WAN Link Health  Application Health | 100%<br>success<br>74%<br>success |                    |                  |               | Memory<br>Power<br>Temp<br>CPU<br>Noterice<br>ISP Reachability<br>Loss<br>Jiter    | E Set    |

#### Figure 31: WAN Statistics

Other debugging sessions may begin with SLEs in any domain. Toggling to WAN statistics, for instance, you can view SLEs for WAN Edge health, WAN Link health, or application health (*Figure 31*). For each device, you can see upstream paths or applications that are being accessed.

Similarly, clicking the Wired button, you can check the relevant characteristics such as throughput, successful connections, or switch health (*Figure 32*).

| Mist            | LIVE DEMO                                                            |            |
|-----------------|----------------------------------------------------------------------|------------|
| 分 Monitor       | Monitor Wreless Wired WAN Location Insights site Live-Demo • Today • |            |
| 000 Marvis™     |                                                                      |            |
| Clients         | Clients 32                                                           |            |
| • Access Points | 25                                                                   |            |
| 🔄 Switches      | System changes                                                       | =          |
| 🕂 WAN Edges     |                                                                      |            |
| ✓ Location      | Success Rate Values                                                  | ≡ Settings |
| D Analytics     | Congestion Uplink                                                    | 0%<br>0%   |
| 品 Site          | Throughput  97% success 97% Storess 97% Network                      | 0%<br>94%  |
| Organization    | Interface Anomales                                                   | C%         |
|                 | Successful Connect                                                   | 0%<br>100% |
|                 | Switch Unreachable                                                   |            |
|                 | Switch Health                                                        | -16        |
|                 | son temp                                                             | -          |
|                 |                                                                      |            |

Figure 32: Wired Switching Statistics

# Mild Mathon Mild Market Market <t

#### Figure 33: Wireless Statistics

For wireless devices, you can check, for example, coverage, roaming, capacity, and overall AP health (*Figure 33*).

#### Using SLE Classifiers

To help you find the root causes of problems, SLEs are subdivided into classifiers. SLE classifiers may include

authentication or authorization, latency, signal strength, and other characteristics that help you diagnose and correct issues.

For instance, if you see unsuccessful connections, you can determine if the problem is one of authorization (*Figure 34*).

| Successful Cor                                               | nnects                                                                                                    |      | 2009/1958 | sents Site Live-Demo • Today • |
|--------------------------------------------------------------|----------------------------------------------------------------------------------------------------|------|-----------|--------------------------------|
|                                                              | _                                                                                                    |      |           |                                |
| Root Cause analysis                                          | Select a metric to analyze                                                                                                    | * 1  |           |                                |
| Service Level Metrics                                        | Classifiers                                                                                                    |      |           |                                |
| Time to connect                                              | Association                                                                                                    | 08   |           |                                |
| Successful Connects                                          | Authorization                                                                                                    | 100% |           |                                |
|                                                              | SHE DHCP                                                                                                    | 08   |           |                                |
| Thematica                                                    | AND DAVE                                                                                                    |      |           |                                |
| Canadh                                                       |                                                                                                    |      |           |                                |
| Capacity                                                     |                                                                                                    |      |           |                                |
| APricate                                                     |                                                                                                    |      |           |                                |
|                                                              |                                                                                                    |      |           |                                |
| Statistics Timeline Distrib                                  | bution Affected Items Location                                                                                                    |      |           |                                |
|                                                              | 600                                                                                                    |      |           |                                |
| 41.8 a                                                       | +6%                                                                                                    |      |           |                                |
| Users<br>below service level goat<br>1 7 c.                  | Access Points<br>teles worke that<br>2004                                                                                                    |      |           |                                |
| Users<br>betwee service level goal<br>17%                    | Access Points<br>telescore word guit                                                                                                    |      |           |                                |
| 4.1.8.2<br>betwo versites fixed gual<br>17.7%<br>4.1.24      | Access Points<br>between wet get<br>70%                                                                                                    |      |           |                                |
| 41.87<br>betwo vervice their goal<br>177%<br>4124            | Access Points<br>testempts and<br>TO %<br>77.10                                                                                                    |      |           |                                |
| 41.87<br>belas verses fixed goal<br>17.7%<br>47.24           | the off off off off off off off off off of                                                                                                    |      |           |                                |
| 41.87<br>Users<br>betwoenter the guar<br>177%<br>4724        | Access Pains<br>Access Pains<br>Constrained pain<br>To 20%                                                                                                    |      |           |                                |
| 41.87<br>betwo version for writing and<br>177%<br>417.81     | 16%<br>attempts age.<br>Crees Points<br>Crees Points<br>Crees Poin |      |           |                                |
| Users<br>telever vertrof find guit<br>17.64<br>1.72<br>4.724 | Access Pains<br>Access Pains<br>Constrained pain<br>To 10<br>7210                                                                                                    |      |           |                                |

Figure 34: Use of Classifiers to Isolate a Problem

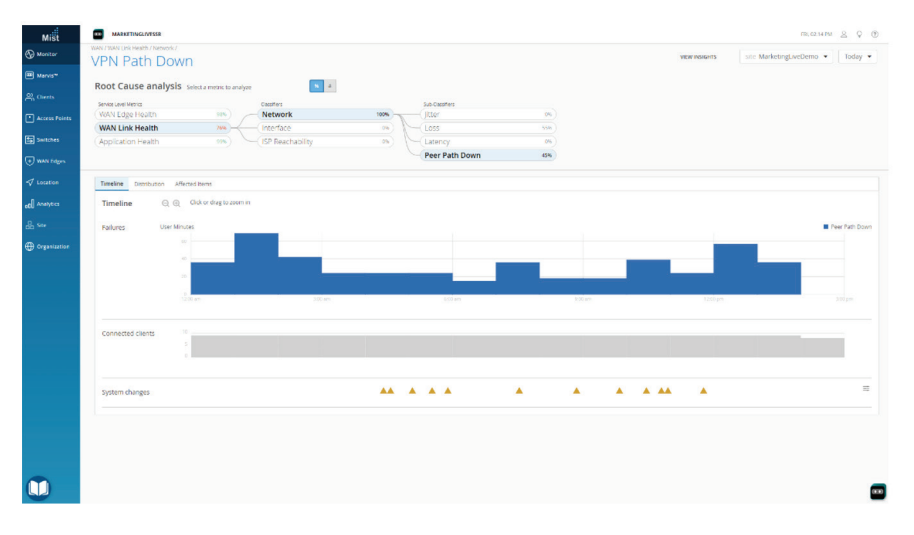

Figure 35: Diagnosis of a VPN Path Problem

You can see which SSRs, paths, and clients are associated with each site, and isolate the causes of problems such as an intersite VPN path being down (*Figure 35*).

Using the guidance provided by SLEs and their classifiers, you can gather further information on relevant events by viewing the *Monitor* page under an organization (*Figure 36*).

| Mišt          | 128 TECHNO                                                                 | LOGY                                                                                     |                                                                    |                         |                                            |                                           |             |                                 |             | FRI, 02.15 PM 🙎 🖓 🕐 |
|---------------|----------------------------------------------------------------------------|------------------------------------------------------------------------------------------|--------------------------------------------------------------------|-------------------------|--------------------------------------------|-------------------------------------------|-------------|---------------------------------|-------------|---------------------|
| Monitor       | Monitor (                                                                  | Wireless Wired WW                                                                        | Location Insights Site                                             | Primary-Full Stac       | k 👻 Yesterday -                            | •                                         |             |                                 |             | 0.00                |
| Marvis**      | (11)                                                                       | 12                                                                                       |                                                                    | te Cit                  | - infeat                                   | waters                                    |             |                                 | 53          |                     |
| R Clients     |                                                                            | Green T                                                                                  | all and and                                                        | Auton                   | Usile Rocky                                | State a state                             | gs De S     | Springs Or                      |             |                     |
| Access Points | Drima                                                                      | Dy Eull Sta                                                                              | rely and                                                           | No. of Concession, Name |                                            | A lan                                     | " Brings Of | Dr. Burnstone In                | and store   |                     |
| Switches      | PIIII Ia                                                                   | iy-ruli Sta                                                                              | CK                                                                 |                         | 16                                         |                                           |             | Deepwood Farm The               | 10. May     |                     |
| + WAN Edges   | 3                                                                          | 6                                                                                        | 0.34                                                               |                         |                                            |                                           |             |                                 | 1 1/30      |                     |
| ✓ Location    |                                                                            | A                                                                                        |                                                                    |                         | Ca Il                                      |                                           |             | 444                             |             |                     |
|               | 12:00 AM Nov 3 -                                                           | 12:00 AM Nov 4                                                                           | 8.00 am                                                            | (0<br>8-00 are          | rag an area of interest to Zoon<br>1200 pm | 1 (n)<br>3 (0) pm                         | 6.00 pm     | Site Events Client Events       | s AP Events |                     |
| JL Size       | 10 ULSP                                                                    |                                                                                          |                                                                    |                         |                                            |                                           |             |                                 | Cons Note   |                     |
| оо            | 11664                                                                      |                                                                                          |                                                                    | -                       |                                            |                                           | -           |                                 | -           |                     |
| Confformation |                                                                            |                                                                                          |                                                                    |                         |                                            |                                           | 11:00 pm    | - 12:00 am, Nov 4: 154.8 MB, 0. | 1.34 Mbps   |                     |
|               | Site Event<br>There are no Eve<br>Client Eve<br>DNS Success<br>DNS Failure | ts 0<br>nts to display<br>ents 862 Total 4:<br>dtroshynski.mbp<br>Kinde Fire 6 (4th Gen) | 8 Good 53 Neutral 351 Bac<br>11512859 RA No 3<br>115044122 RA No 3 | Â                       | Client<br>Client IP Address                | dorosłymski mbp<br>192.198.1.234          | AP<br>BSSID | MittAP3<br>d420b006914b1        | 8           |                     |
|               | DNS Success                                                                | dtroshynski mbp                                                                          | 11:48:32:439 PM, Nov 3                                             |                         | SSID                                       | JuniperMist                               | VLAN        | 1                               |             |                     |
|               | DNS Failure<br>DNS Success                                                 | dtroshvroki-mbo                                                                          | 11:46:19.100 PM, Nov 3                                             |                         | Band                                       | 5 GHz                                     | DNS Servers | 192,168,1.12                    |             |                     |
|               | DNS Failure                                                                | Kindle Fire 6 (4th Gen)                                                                  | 11.45:33.050 PM, Nov 3                                             |                         | Description                                | Succeeding DNS query                      | Count       | 1                               |             |                     |
|               | DNS Success                                                                | dtroshynski mbp                                                                          | 11:44:14.042 PM, Nov 3                                             |                         |                                            | from 192.168.1.234 to<br>192.168.1.12 for |             |                                 |             |                     |
|               | DNS Failure                                                                | Kindle Fire 6 (4th Gen)                                                                  | 11:43:33:969 PM, Nev 3                                             |                         |                                            | vlan 1, id 39228                          |             |                                 |             | _                   |
|               | DNS Success                                                                | dtroshynski-mbp                                                                          | 11:43:03.144 PM, Nov 3                                             | -                       | Throttle End Time                          | 11:51:20 PM, Nov 3                        |             |                                 | -           |                     |

Figure 36: Monitor Page Under an Organization

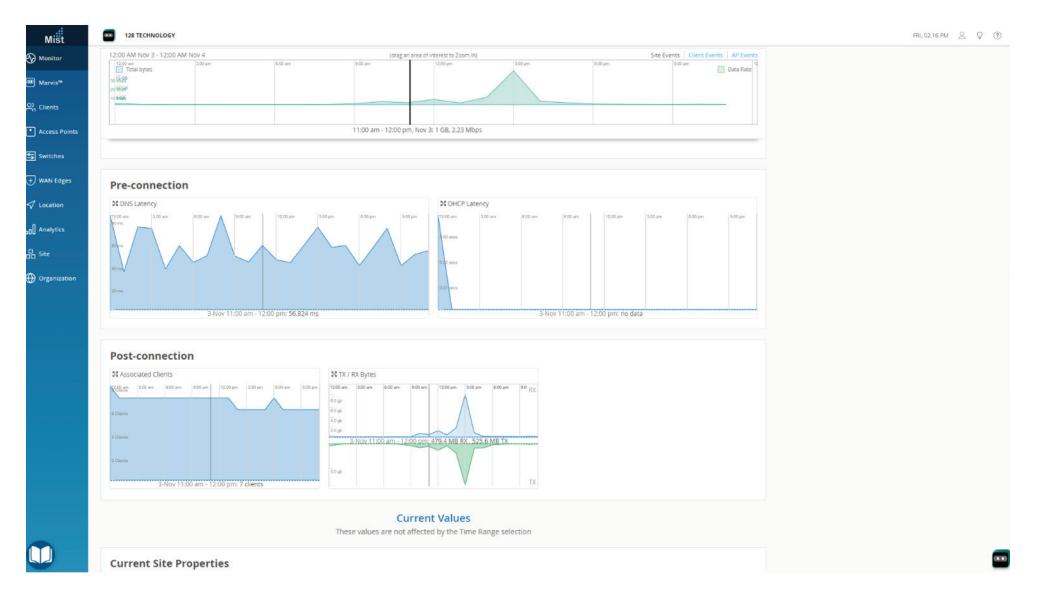

Figure 37: Throughput Shown from the Monitor Page

Under the Insights view, this page provides an overview of what each device is doing and any events that are occurring. You can see site events, client events, and access point events. Monitor also helps you see (at a glance) which applications people are accessing on the network. You can also see what type of traffic is passing, along with bandwidth usage, throughput, and connection efficiency (*Figure 37*).

In other per-domain diagnostics, you can see which ports are up or down, and look at throughput, connections, and switch health. For access points, you can see which ports are down at a particular site, along with which clients are attached to which switches. <u>Indoor Location Services</u> helps you determine whether some access points are overloaded with too many users, and can also help with site planning. This level of visibility, event correlation and problem isolation is state of the art, and the AIDE goes further with AI/ML capabilities that will lead quickly to problem resolution, and can in many cases correct problems in the network for you.

#### The Marvis Virtual Network Assistant

The <u>Marvis Virtual Network Assistant (VNA</u>) recognizes behavior on the network and offers suggestions as to how problems can be fixed across the Wired, Wireless, and WAN domains.

Marvis Actions, for instance, divides into different possible problems for each device type (*Figure 38*).

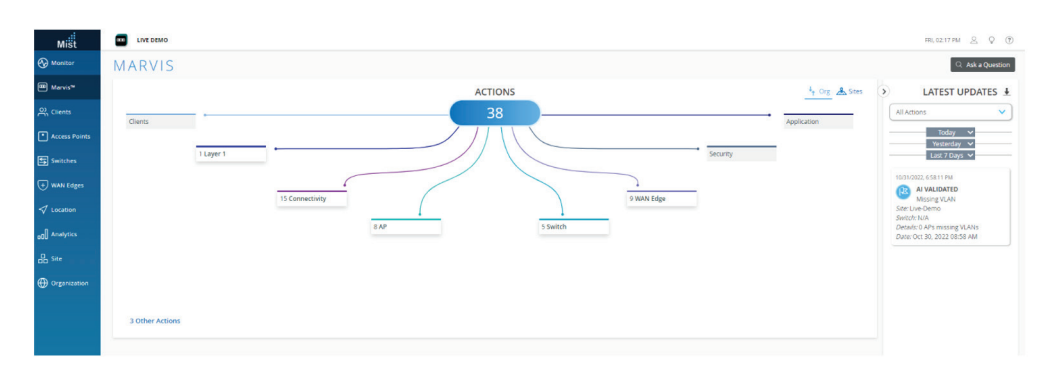

Figure 38: Marvis Actions

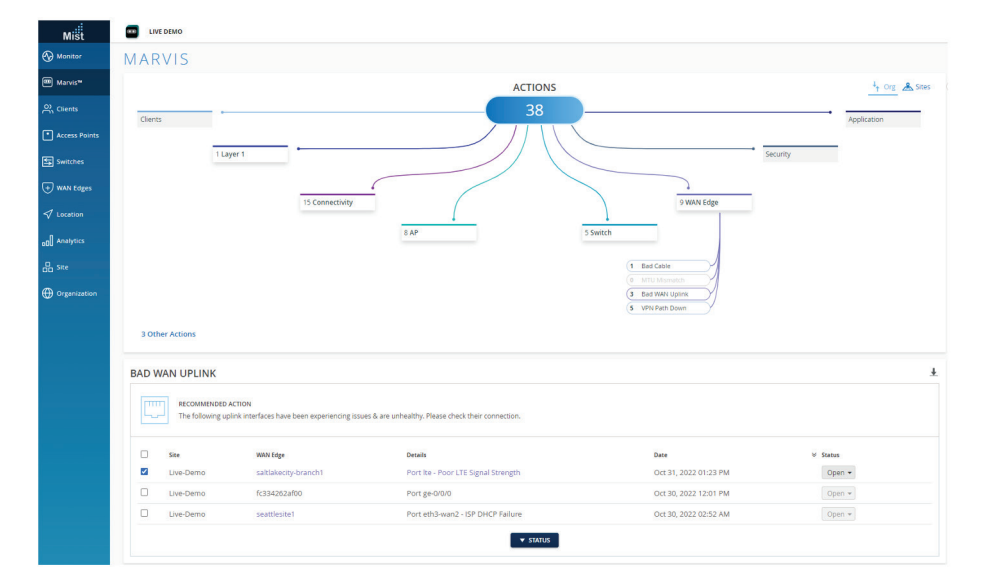

Figure 39: Marvis Diagnosis and Suggestion at the WAN Edge

With each of these options, Marvis offers suggestions as to how to fix them. For instance, for a weak LTE signal, Marvis suggests that it could be an ISP problem with DHCP or simply caused by a bad cable (*Figure 39*).

Similarly, for switches, Marvis may indicate whether the cause of a problem is a missing VLAN or a bad cable. For access points, you can do a health check for connectivity, authorization failures, DHCP, ARP, or (again) a Layer 1 problem such as a bad cable. With Marvis, you click on an Action and see where the problem lies. This represents a major breakthrough for troubleshooting capabilities, a greatly simplified and proactive process from traditional techniques.

Additionally, Marvis offers very specific help through a natural language processing (NLP) chat interface. You can type in specified search terms, user names, a trouble ticket number, or questions (*Figure 40*).

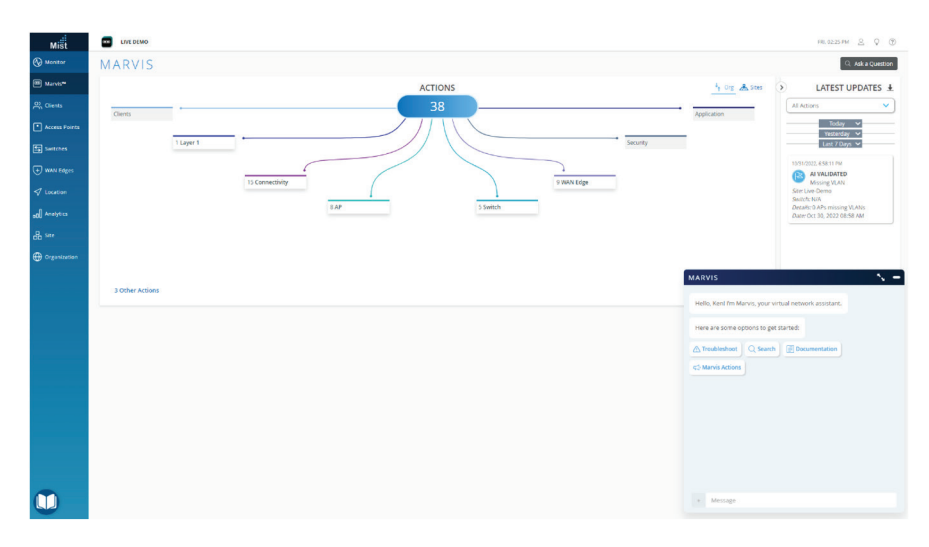

Figure 40: Marvis Natural Language Processing (Chat)

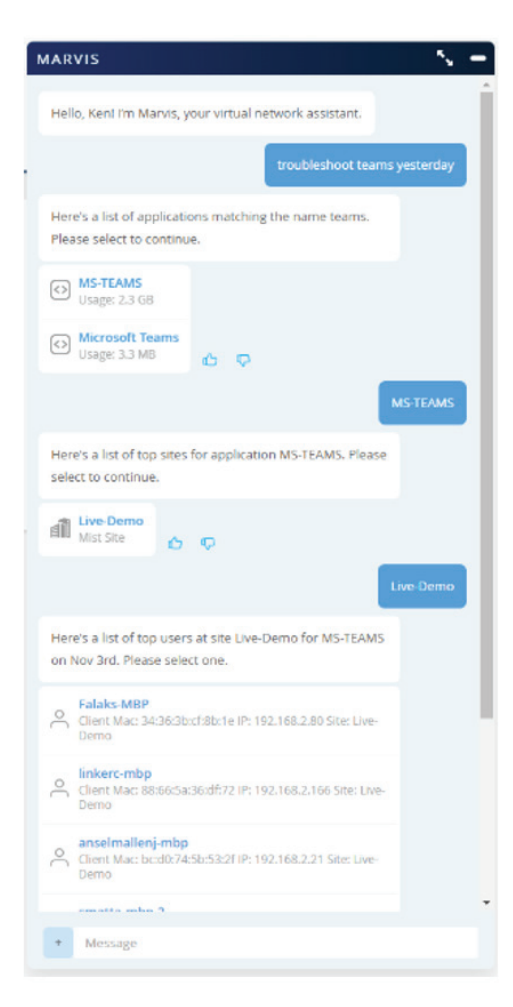

Figure 41: Asking Marvis to Troubleshoot Teams

For example, let's say users are reporting trouble with Microsoft Teams. You can suggest different sites to look at, and can find users from Teams. Depending on how clients are set up, you may get an answer just by typing "troubleshoot teams" in the chat box (*Figure 41*).

As you scroll through suggestions, Marvis will show a simple graphic in the chat box to help you find where the problem is. From the user to an application—including all intermediate hops—Marvis helps you locate the source of the problem (*Figure 42*).

From the Marvis chat, you can quickly determine what is working and what is not, indicated by either a caution icon or green check mark. You may see that the switch, the router, and Teams is all working correctly, but the wireless is not. In a case like that, the problem may be in the access point itself.

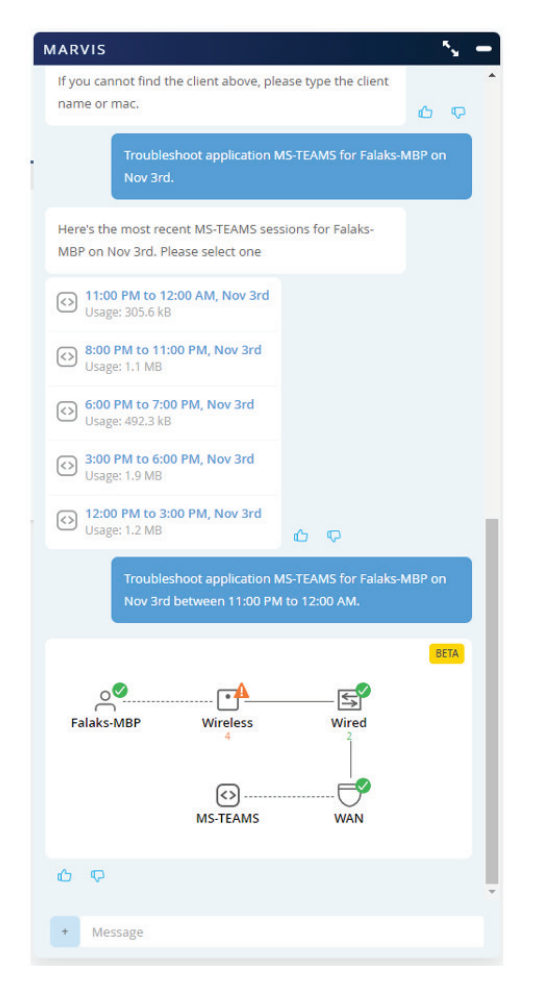

Figure 42: Graphical Diagnostics from Marvis

This level of insight greatly reduces troubleshooting time. Furthermore, isolating by time period is very valuable; you may notice, for example, that in a different time slice it may be that the WAN router was the source of the issue.

**Note**: For additional ease of use, there are mobile applications for <u>Mist Experience</u> and the <u>Marvis Client</u> available for Android or Apple devices.

#### Conclusion

This solution guide has provided a summary of what can be accomplished with Juniper's AI-driven Enterprise in a full stack deployment. Simplicity is the key—the Mist AI Cloud is designed to be easy to use and to make the network easy to troubleshoot across all domains.

This is how you deploy, maintain and operate networks with an Al-driven Enterprise—it is the essence of experience-first networking for both users and administrators.

#### Resources

Mist Management and Live Demo

• Juniper Mist Live Demo at Manage.mist.com

Documentation

- Guided Setup for Mist WAN Assurance
- Configure and Manage the EX Switch and Mist AP in the Juniper Mist Cloud
- Overview of the Cloud-Managed Midsize Branch Office

Solution Briefs and White Papers

- Client-to-Cloud Assurance with an AI-driven Enterprise
- Session Smart Routing: How it Works

#### Data Sheets

- SSR 100 Line of Routers
- WAN Assurance
- Wireless Assurance
- Wired Assurance

#### Web Pages

- Juniper Networks Presents at Network Field Day 23 (July 2022)
- Managed Service Provider (MSP) Dashboard
- Mist Al and Cloud
- Marvis Virtual Network Assistant
- Session Smart Routers (SSR)
- EX switches

- Indoor Location Services
- Mist access points
- Mist Al Mobile App
- Mist Experience Mobile App
- Marvis Client
- Service Level Experiences
- Juniper Unified Managed Services Program
- WAN Assurance
- Wired Assurance
- Wireless Assurance

#### Videos

- WAN Assurance
- Juniper Networks Wired and Wireless Integration
- Juniper Networks AI-driven SD-WAN

## About Juniper Networks

Juniper Networks brings simplicity to networking with products, solutions and services that connect the world. Through engineering innovation, we remove the constraints and complexities of networking in the cloud era to solve the toughest challenges our customers and partners face daily.

At Juniper Networks, we believe that the network is a resource for sharing knowledge and human advancement that changes the world. We are committed to imagining groundbreaking ways to deliver automated, scalable and secure networks to move at the speed of business.

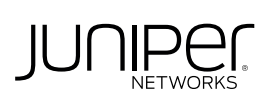

APAC and EMEA Headquarters Juniper Networks International B.V. Boeing Avenue 240 1119 PZ Schiphol-Rijk Amsterdam, The Netherlands Phone: +31.207.125.700 Fax: +31.207.125.701

# Driven by Experience

Corporate and Sales Headquarters Juniper Networks, Inc. 1133 Innovation Way Sunnyvale, CA 94089 USA Phone: 888.JUNIPER (888.586.4737) or +1.408.745.2000 | Fax: +1.408.745.2100 www.juniper.net

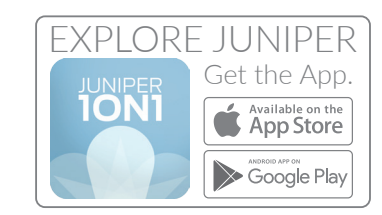

Copyright 2022 Juniper Networks, Inc. All rights reserved. Juniper Networks, the Juniper Networks logo, Juniper, Junos, and other trademarks are registered trademarks of Juniper Networks, Inc. and/or its affiliates in the United States and other countries. Other names may be trademarks of their respective owners. Juniper Networks assumes no responsibility for any inaccuracies in this document. Juniper Networks reserves the right to change, modify, transfer, or otherwise revise this publication without notice.